# 鷹眼智動單 使用説明

# 目錄

| 現 | 股當沖單          |    |
|---|---------------|----|
| 0 | 現股當沖單簡介       | 01 |
| 0 | 現股當沖單下單流程     | 06 |
| 或 | 內證券出清策略單      |    |
| 0 | 國內證券出清策略單簡介   | 10 |
| 0 | 國內證券出清策略單下單流程 | 12 |
| 或 | 內期智動單         |    |
| 0 | 國內期智動單簡介      | 16 |
| 0 | 國內期智動單下單流程    | 19 |
| 或 | 內選智動單         |    |
| 0 | 國內選智動單簡介      | 28 |
| 0 | 國內選智動單下單流程    | 30 |
| 海 | 外期智動單         |    |
| 0 | 海外期智動單簡介      | 37 |
| 0 | 海外期智動單下單流程    | 39 |
|   |               |    |

# 現股當沖單功能簡介

1. 以當日建立之部位,並以所設定之條件於當日出清為目的。

- 2. 建立部位後,提供投資人四種出清方式,須選擇至少一種,並且<mark>可複選</mark>。
- 3. 可選擇先買後賣(普買)或是先賣後買(無券賣出)。

選擇<mark>先買後賣(普買)</mark>之現股當沖設定:

| 商品    | 1101     → 證     6泥     成交價<br>37.05       委託數量     可現股當沖 |  |  |  |
|-------|-----------------------------------------------------------|--|--|--|
|       | 委託價 現 漲 跌 平                                               |  |  |  |
|       | □ 停損 ○ 跌幅     % ○ 觸發價                                     |  |  |  |
| 組合    | □ 停利 ○ 漲幅 % ○ 觸發價 ○ 委託價 ○ 跌停價                             |  |  |  |
| 941 H | □ 出清 09 ▼:00 ▼ ○ 委託價 ○ 跌停價                                |  |  |  |
|       | □ 盤後定價交易                                                  |  |  |  |
|       | <b>创送單</b> 現設當沖組合單下單截止時間為下午1點15分                          |  |  |  |

選擇<mark>先賣後買 (無券賣出)</mark>之現股當沖設定:

|    | 1101 ▼ 2 台泥 成交價 ○ 買 ○ 無券賣出             |
|----|----------------------------------------|
| 商品 | 委託數量可現股當沖                              |
|    | 委託價 現 漲 跌 平                            |
|    | □停損 ○ 漲幅   % ○ 觸發價     ○ 委託價     ○ 漲停價 |
| 組合 | □ 停利 ○ 跌幅     % ○ 觸發價                  |
|    | □ 出清 09 ▼:00 ▼ ○ 委託價 ○ 漲停價             |
|    | □ 盤後定價交易                               |
|    | <b>创送單</b> 現股當沖組合單下單截止時間為下午1點15分       |

4. 現股當沖出清方式共分四種

(1) 停損

- 普買:停損觸發價可選擇設定跌幅或指定觸發價;觸發後可指定價格或選擇跌停價為 委託價賣出。 若設定跌幅,會依據跌幅計算觸發價,計算後之觸發價若低於跌停價,則一律 以跌停價為觸發價。
- **無券賣出:**停損觸發價可選擇設定漲幅或指定觸發價;觸發後可指定價格或選擇漲停 價為委託價買進。

若設定漲幅,會依據漲幅計算觸發價,計算後之觸發價若高於漲停價,則一律以漲停價為觸發價。

#### 停損策略規則

| 普買                             | 無券賣出                           |
|--------------------------------|--------------------------------|
| 市價 <= 觸發價, 觸價下單。               | 市價 >= 觸發價, 觸價下單。               |
| ※ 若為指定跌幅:                      | ※ 若為指定漲幅:                      |
| 觸發價 = 買進成交價位 *( 1- 指定跌幅 )      | 觸發價 = 賣出成交價位 *(1+ 指定漲幅)        |
| 若有多筆不同買進成交價位且觸發價 為             | 若有多筆不同賣出成交價位且觸發價 為             |
| 設定跌幅·則每筆買進部位將分別依成交             | 設定漲幅·則每筆賣出部位將分別依成交             |
| 價位計算觸發價。                       | 價位計算觸發價。                       |
| 範例:                            | 範例:                            |
| 指定跌幅 4%,                       | 指定漲幅 4%,                       |
| 第一筆買進成交價 \$ 20                 | 第一筆賣出成交價 \$20                  |
| → 觸發價 = 20*(1-0.04) = 19.2     | → 觸發價 = 20*(1+0.04) = 20.8     |
| 第三筆買進成交價 \$19.9                | 第三筆賣出成交價 \$19.9                |
| → 觸發價 = 19.9*(1-0.04) = 19.104 | → 觸發價 = 19.9*(1+0.04) = 20.696 |

#### (2) 停利

**普買:**停利觸發價可選擇設定漲幅或指定觸發價;觸發後可指定價格或選擇跌停價為 委託價賣出。

若設定漲幅,會依據漲幅計算觸發價,計算後之觸發價若高於漲停價,則一律 以漲停價為觸發價。

無券賣出:停利觸發價可選擇設定跌幅或指定觸發價;觸發後可指定價格或選擇漲停 價為委託價買進。 若設定跌幅,會依據跌幅計算觸發價,計算後之觸發價若低於跌停價,則一律 以跌停價為觸發價。

#### 停利策略規則

| 普買                             | 無券賣出                           |
|--------------------------------|--------------------------------|
| 市價 >= 觸發價,觸價下單。                | 市價 <= 觸發價,觸價下單。                |
| ※ 若為指定漲幅:                      | ※ 若為指定跌幅:                      |
| 觸發價 = 買進成交價位 *( 1+ 指定漲幅 )      | 觸發價 = 賣出成交價位 *(1- 指定跌幅)        |
| 若有多筆不同買進成交價位且 觸發價 為            | 若有多筆不同賣出成交價位且 觸發價 為            |
| 設定漲幅,則每筆買進部位將分別依成交             | 設定跌幅,則每筆賣出部位將分別依成              |
| 價位計算觸發價                        | 交價位計算觸發價                       |
| 範例:                            | 範例:                            |
| 指定漲幅 4%,                       | 指定跌幅 4%,                       |
| 第一筆買進成交價 \$20                  | 第一筆賣出成交價 \$20                  |
| → 觸發價 = 20*(1+0.04) = 20.8     | → 觸發價 = 20*(1-0.04) = 19.2     |
| 第三筆買進成交價 \$19.9                | 第三筆賣出成交價 \$19.9                |
| → 觸發價 = 19.9*(1+0.04) = 20.696 | → 觸發價 = 19.9*(1-0.04) = 19.104 |

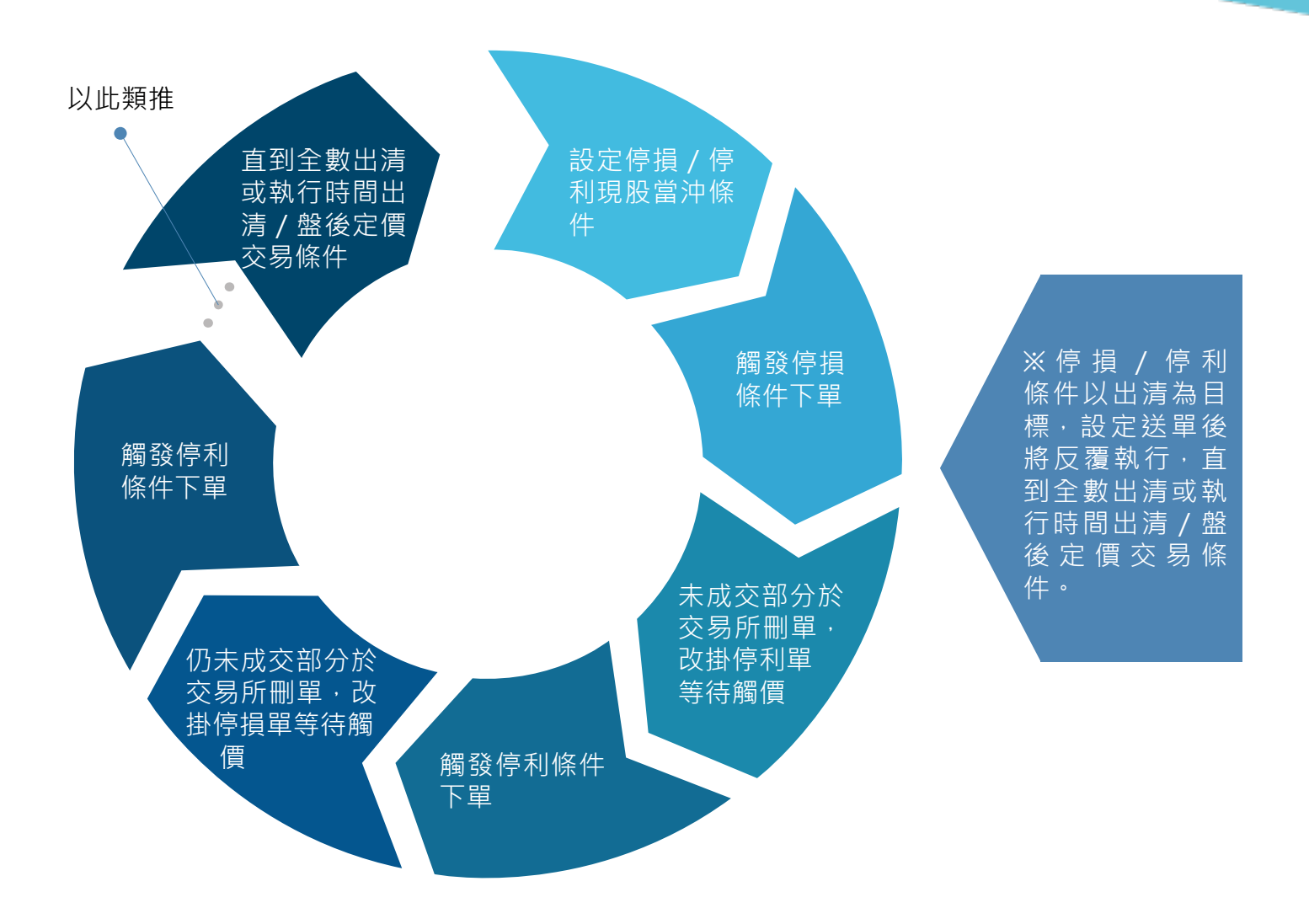

- (3) 時間出清:
- 1. 設定執行現股當沖出清的時間,並指定以自訂委託價或漲 / 跌停價出清。
- 2. 投資人送單截止時間: 交易日的 13:15
- 3. 投資人設定最晚出清時間: 交易日的 13:20
- 4. 執行程序
  - (1) 刪除條件單的未成交部分。
  - (2)將停損/停利觸發後的未成交部分,以投資人指定之委託價或漲/跌停價出清。 (若條件單為普買且出清時不指定委託價,以跌停價為委託價賣出;若條件單 為無券賣出且出清時不指定委託價,以漲停價為委託價買進)

(4) 盤後定價交易:

 1. 於交易日的14:00~14:30 ·以當日的盤後定價交易價(收盤價)執行下單。
 2. 設定盤後定價交易條件 · 可將停損 / 停利 / 時間出清觸發後的未成交部分 · 以當日 盤後定價交易價執行下單。 5. 現股當沖單執行程序:

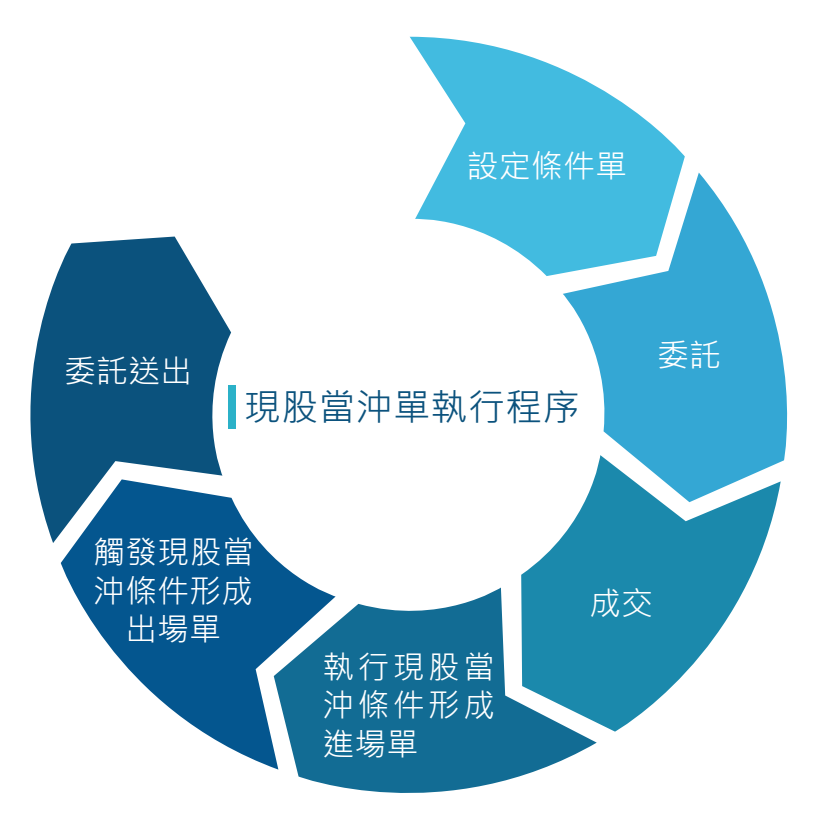

6. 現股當沖條件執行順序:

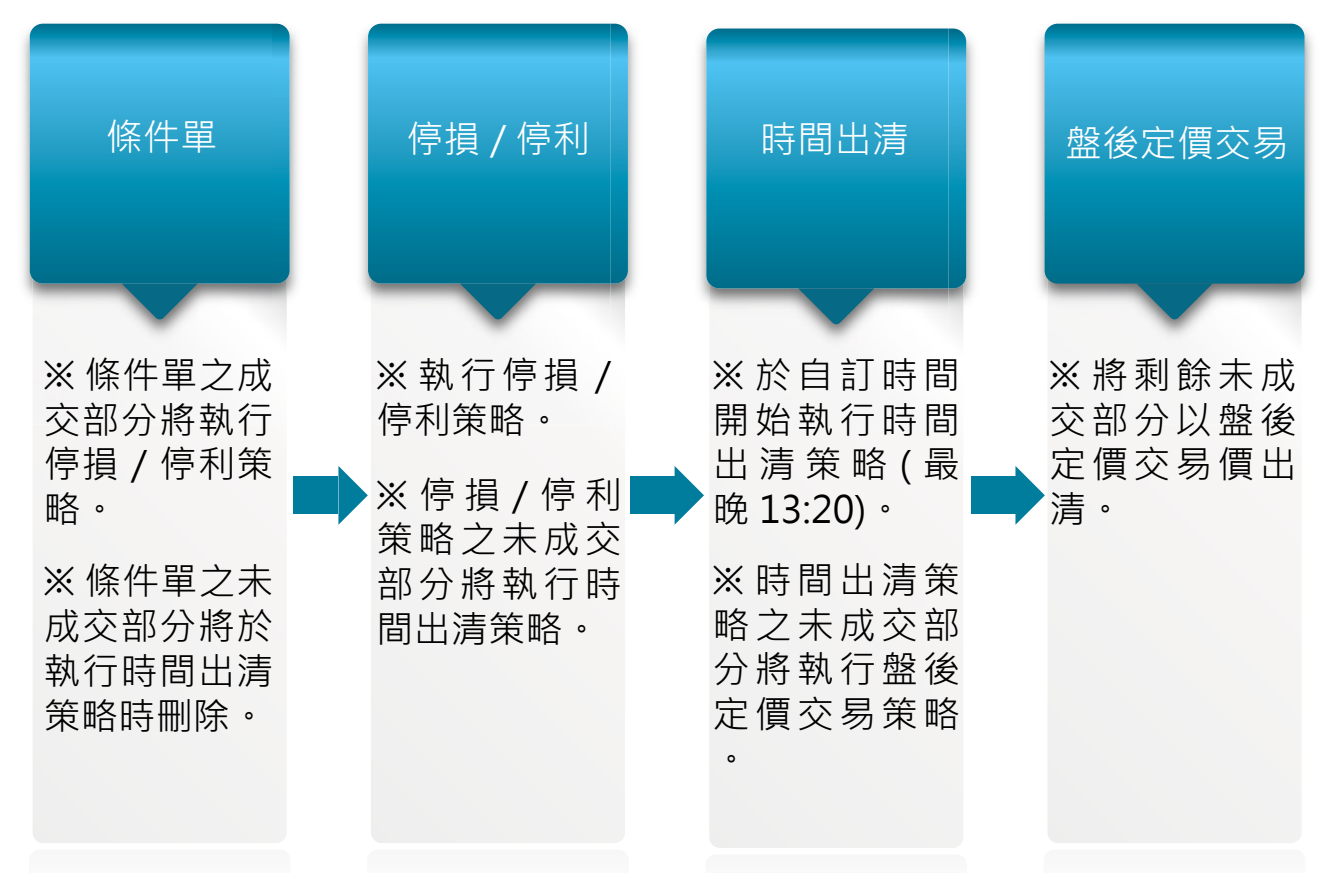

# 現股當沖單下單流程

步驟一:進入「現股當沖單」下單頁面

- 1. 點選「下單」。
- 2. 下拉項目點選「鷹眼智動單」。

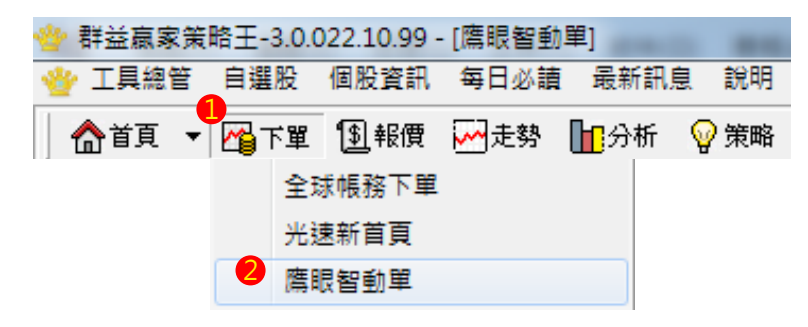

3. 快捷列點選「鷹眼智動單」。

| 🔮 群益嬴家策  | 略王-3.0.0  | 022.16.99 - | [鷹眼智動] | 單]       | -    |
|----------|-----------|-------------|--------|----------|------|
| 👻 工具總管   | 自選股       | 個股資訊        | 每日必讀   | 最新訊息     | 說明   |
| 1        | _         | _           |        |          | -    |
| │ 🏠 首頁 🔻 | 14日本1月11日 | 劉報價         | ₩ 走勢   | ┣️⃣️分析 🧏 | ? 策略 |

- 4. 於市場欄中點選「國內證券」。
- 5. 於表單欄中選擇「現股當沖組合單」。

| 市場 | 國內諸泰 ▼ 華別 現版當沖組合單 ▼ 國泰帳號 918                                                                                                    | ▼ ■ 使用说明 |
|----|----------------------------------------------------------------------------------------------------|----------|
| 商品 | 1101     101     101     101     101     101     101     101     101     101     101     101     101     101     101     101     101     101     101     101     101     101     101     101     101     101     101     101     101     101     101     101     101     101     101     101     101     101     101     101     101     101     101     101     101     101     101     101     101     101     101     101     101     101     101     101     101     101     101     101     101     101     101     101     101     101     101     101     101     101     101     101     101     101     101     101     101     101     101     101     101     101     101     101     101     101     101     101     101     101     101     101     101     101     101     101     101     101     101     101     101     101     101     101     101     101     101     101     101     101     101     101     101     101     101     101     101     101     101     101< |          |
| 組合 | 「停損 「 深幅 % 「 觸發價 「 委託價 深停價<br>「 停利 「 鉄幅 % 「 觸發價 「 委託價 、 漢停價<br>「 出清 09 ↓ : 00 ↓ 「 委託價 泳停價<br>「 監後定價交易                                                                                                    |          |
|    | <b>創法軍</b> 現設當沖組合軍下軍截止時間為下午1點15分                                                                                                    |          |

步驟二:設定現股當沖策略

 條件單:選擇普買或無券賣出,並完成交易商品代號、交易方式、委託數量、委託 價格等設定。

普買:

無券賣出:

|    | 1101 ▼ 遺 台泥 成交質 ○ 買 ○ 無券賣出 |    | 1101     ★     台泥     成交質     ○     頁     ○     ●     ●       36.3     36.3 |
|----|----------------------------|----|-----------------------------------------------------------------------------|
| 商品 | 委託數量 可現股當沖                 | 商品 | 委託數量可現股當沖                                                                   |
|    | 委託價 現 漲 跌 平                |    | 委託價                                                                         |

2. 設定現股當沖條件 (以下現股當沖條件可複選)

#### 條件-:停損

(1) 普買

選擇 設定跌幅 或 指定觸發價。

🕗 選擇 指定委託價 或 跌停價 為觸發後委託價。

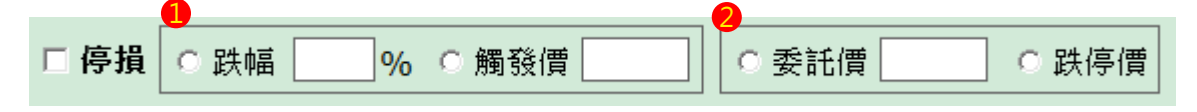

- (2) 無券賣出
- 🕕 選擇 設定漲幅 或 指定觸發價。
- 🕗 選擇 指定委託價 或 漲停價 為觸發後委託價。

|      | 1    | 2               |
|------|------|-----------------|
| □ 停損 | ○ 漲幅 | ○ 委託價     ○ 漲停價 |

#### 條件二:停利

(1) 普買

- 1 選擇 設定漲幅 或 指定觸發價。
- 🕗 選擇 指定委託價 或 跌停價 為觸發後委託價。

委託價

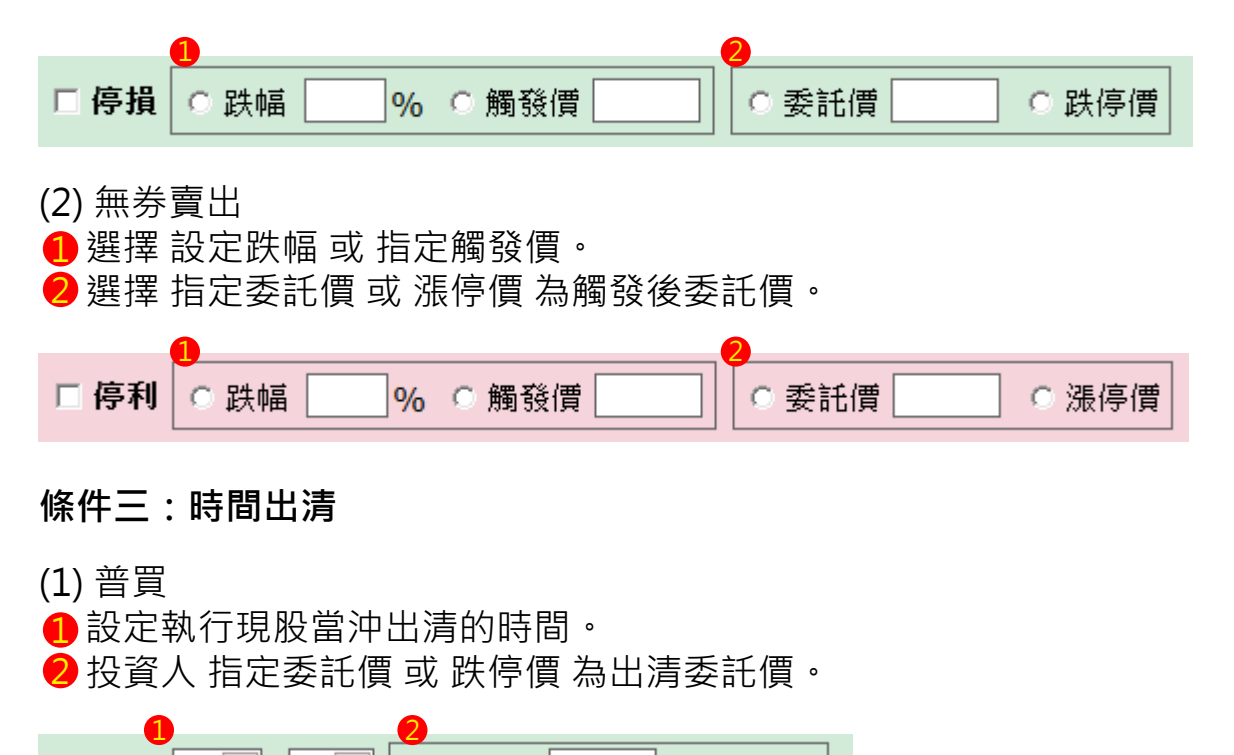

○ 跌停價

□出清 |09 - : |00 -

- (2) 無券賣出
- 設定執行現股當沖出清的時間。

投資人 指定委託價 或 漲停價 為出清委託價。

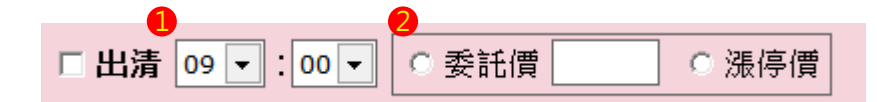

條件四:盤後定價交易

#### □ 盤後定價交易

3. 點選「送單」送出現股當沖條件單。

🗗 送單

4. 於彈出視窗中確認下單細項, 並點選「確定」送出。

| 現股當沖組合確認                                                       |  |  |
|----------------------------------------------------------------|--|--|
| 現股當沖組合單                                                        |  |  |
| 下單帳號: 98                                                       |  |  |
| 下單商品: 1203 味王                                                  |  |  |
| 買 賣 別: 現股 買進                                                   |  |  |
| 委託價: 22.90                                                     |  |  |
| 張 數: 7                                                         |  |  |
| 若觸發價超過該商品漲/跌停價<br>則以漲/跌停價取代之!!<br>【停利】:5% 跌停價委託<br>【盤後】:盤後定價委託 |  |  |
| 確定 取消                                                          |  |  |

#### 步驟三:鷹眼智動單回報

| ●市場類別 國內證券▼ 證券帳號 9 |       |    | 0       | ▼ <sup>2</sup> 查詢 | ■ 展開   顯示 | /臆藏下單條 | §件訊息欄位 |      |
|--------------------|-------|----|---------|-------------------|-----------|--------|--------|------|
|                    | 單別    | 帳號 | 商品      | 時間策略              | 狀態        | 買賣別    | 委託價    | 委託張數 |
|                    | 當沖條件單 | 98 | 1103 嘉泥 | 定盤                | 委託送出      | 買      | 9.53   | 16   |
| <b>4</b>           | 當沖進場單 | 98 | 1103 嘉泥 |                   | 洗價中       | 賣      |        |      |
| <b>.</b>           | 當沖條件單 | 98 | 1103 嘉泥 | 出清                | 時間出清刪單    | 買      | 9.53   | 4    |
| <b>=</b>           | 當沖進場單 | 98 | 1103 嘉泥 |                   | 時間出清刪單    | 賣      |        |      |
|                    | 當沖出場單 | 98 | 1103 嘉泥 |                   | 委託送出      | 賣      |        |      |
| ± <b>6</b>         | 當沖條件單 | 98 | 1103 嘉泥 |                   | 智動單取消     | 買      | 9.53   | 16   |
|                    |       |    |         |                   |           |        |        |      |

- 1 於市場類別欄,選擇「國內證券」。
- 2 點選「查詢」,可更新最新回報。
- <mark>3</mark> 點擊 🔜 可刪除整筆現股當沖條件單。
- 4 點擊 🔜 可刪除單筆進場單整筆現股當沖條件單。
- 5 點擊 🕅 ד 可刪除現股當沖條件單中未成交之部分。
- 6 點選 + 可將回報展開,查詢詳細交易資訊。

# 國內證券出清策略單簡介

- 1. 建立部位後,先選擇條件一、二(至少須擇一項),再搭配選擇條件三、四來設定出 清策略。
- 2. 可選擇現股 ( 先買後賣 ) 、融資 ( 先買後賣 ) 或融券 ( 先賣後買 ) 。

選擇<mark>現股、融資</mark>之出清策略設定:

| 市場     | 國內證券 | <ul> <li>■ 單別 出清策略</li> <li>■ 證券帳號</li> <li>■ ② 使用說明</li> </ul> |
|--------|------|-----------------------------------------------------------------|
| 成正     | 6005 | ▼ 庫 群 益 證 成交 ff<br>10.5 ○ 頁 ○ 頁 ○ 頁 ○ 現 股 ○ 融 資 ○ 融券            |
| [8] 미미 | 委託數量 | · · · · · · · · · · · · · · · · · · ·                           |
|        | 條件一  | □ 成交價大於 時,以 ● 委託價 ○ 跌停價 出清                                      |
| 組合     | 條件二  | □ 成交價小於 時,以 ○ 委託價 ○ 跌停價 出清                                      |
| ман    | 條件三  | □ 時間出清 09 ▼:00 ▼ ○ 委託價 ○ 跌停價                                    |
|        | 條件四  | □ 盤後定價交易                                                        |
|        | 创送軍  | 出清策略下軍截止時間為下午1點15分                                              |

### 選擇融券之出清策略設定:

| 市場   | 國內證券 | ▼ 單別 出清策略 ▼ 證券帳號 ' ▼ <b>迎 使用說明</b>                |
|------|------|---------------------------------------------------|
| 商品   | 6005 | ▼ 庫 群 益 證 成 交 情<br>10.5 ○ 買 ○ 頁 ○ 現 股 ○ 融 資 ○ 親 茶 |
| ГУНН | 委託數量 | · · · · · · · · · · · · · · · · · · ·             |
|      | 條件一  | □ 成交價大於 時・以 ● 委託價 ○ 漲停價 出清                        |
| 組合   | 條件二  | □ 成交價小於 時,以 ● 委託價 ○ 漲停價 出清                        |
|      | 條件三  | □ 時間出清 09 ▼:00 ▼ ・ 委託價      ○ 漲停價                 |
|      | 條件四  | □ 盤後定價交易                                          |
|      | 创送軍  | 出清策略下軍截止時間為下午1點15分                                |

3. 現股當沖出清方式共分四種。

條件一:大於觸發價時,以指定價格(委託價/漲跌停價)出清

| 條件一 | □ 成交價大於 | 時,以 | ● 委託價 | ○ 跌停價 | 出清 |
|-----|---------|-----|-------|-------|----|
|     |         |     |       | <br>/ |    |

若出清是買進

- (1) 用指定委託價買進。
- (2) 用漲停價買進。
- 若出清是賣出
- (1) 用指定委託價賣出。
- (2) 用跌停價賣出。

條件二:小於觸發價時,以指定價格(委託價/漲跌停價)出清

| 條件二 | □ 成交價小於 | 時,以 | <ul> <li>委託價</li> </ul> | ○ 跌停價 | 出清 |
|-----|---------|-----|-------------------------|-------|----|
|     |         |     |                         |       |    |

若出清是買進

- (1) 用指定委託價買進。
- (2) 用漲停價買進。

若出清是賣出

(1) 用指定委託價賣出。

(2) 用跌停價賣出。

條件三:時間出清

| 條件三 □時間出清 09 ▼:00 ▼ | ◎ 委託價 |
|---------------------|-------|
|---------------------|-------|

①可設定出清時間·>= 出清時間時·以指定價格(委託價/漲跌停價)下單。
 ②將刪除先前送出(屬同一出清條件)的未成交單。
 ③客戶端在交易日的送單截止時間:13:15
 ④客戶端在交易日的設定最晚時間:13:20

條件四:盤後定價出清

條件四 □ 盤後定價交易

①於交易日的14:00~14:30 · 以當日的盤後定價交易價(收盤價)執行下單。

- ②設定盤後定價交易條件,可將條件一到三出清觸發後的未成交部分,以當日 盤後定價交易價執行下單。
- ③出清策略可以 漲 / 跌停價 / 限價 等委託價格下單

# 國內證券出清策略單下單流程

步驟一:進入「國內證券出清策略單」下單頁面。 ①點選「鷹眼智動單」。

| 🔮 群益赢家策略王-3.0. | 035.101.08 - [鷹眼智動單] |           |                |       |                  |          |
|----------------|----------------------|-----------|----------------|-------|------------------|----------|
| 🍲 工具總管 自選股     | 個股資訊 每日必讀 最新訊        | 息 說明 🗔 桌面 | 🛟 超光速下單 🛛 😚 權調 | 證達人 🚺 | 2 3              | 4 5      |
| 💧 首頁 🔻 🎦 下單    | 🗐 報價 🔛 走勢 📗 分析       | 💡 策略 📄 帳務 | ▼ ■海期 ▼ ■港股 ▼  | 🗗 🏭 👌 | %ĭ具  ⊡ <b>16</b> | :45:02 🔘 |
| 光速新首頁首頁        | 鷹眼智動單                |           |                |       | 彩 庶眼智動單          | ◆光速新首頁   |

## 2快捷列點選「鷹眼智動單」。

| 群益嬴家策略王-3.0.0 | 035.101.08 | - [鷹眼智動 | 訪單]  |      |
|---------------|------------|---------|------|------|
| 🍟 工具總管 自選股    | 個股資訊       | 每日必讀    | 最新訊息 | 急 說明 |
| 🏻 🚰 🔻 🦓 下單    | 制報價        | ₩ 走勢    | 分析   | 💡 策略 |
| 光速新首頁 首頁      | 鷹眼智        | 動單      |      |      |

| 3於ī<br>4於 <sup>3</sup> | 昜欄中點選「國內證券」。<br>單欄中選擇「出清策略」。                                      |  |
|------------------------|-------------------------------------------------------------------|--|
| 3<br>市場                | ④       竹證券     ▼     單別     出清策略     ▼     證券帳號     ▼     ☑ 使用說明 |  |
| 商品                     | 05 <u>■</u> 群益證 成交價<br>10.5 ○買 ○ 頁 ○ 現股 ○ 融資 ○ 融券                 |  |
|                        | 託數量 張 庫存量: 44000股 成交均價: 0.00                                      |  |
|                        | 件 → □ 成交價大於 □ 時・以 ● 委託價 □ ○ 跌停價 出清                                |  |
| 組合                     | #二 □ 成交價小於 時・以 ● 委託價 ○ 跌停價 出清                                     |  |
|                        | 件三 □ 時間出清 09 ▼ : 00 ▼ ○ 委託價 □ □ □ □ □ □ □ □ □ □ □ □ □ □ □ □ □ □ □ |  |
|                        | 件四 □ 盤後定價交易                                                       |  |
|                        | ]送軍 出清策略下軍截止時間為下午1點15分                                            |  |

步驟二:設定出清策略

1. 條件單:選擇現股、融資或融券,並完成交易商品代號、交易方式、委託數量等設定。

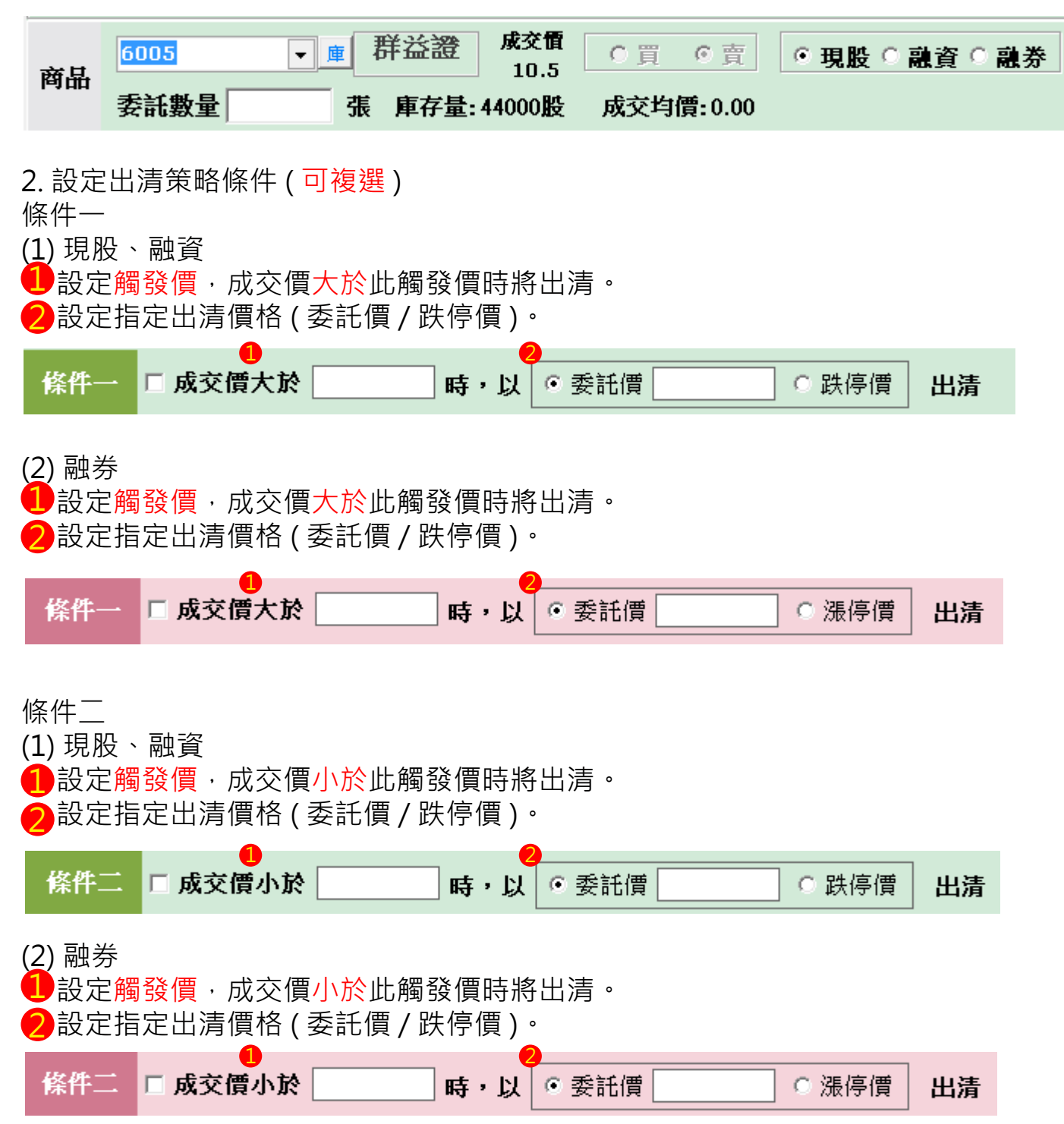

| 條件三:時間出清<br>(1)現股、融資<br>1設定執行現股當沖出清的時間。<br>2投資人指定委託價或跌停價為出清委託價。                     |
|-------------------------------------------------------------------------------------|
| 【□ 時間出清 09 ▼:00 ▼ ○ 委託價 ○ 跌停價                                                       |
| <ul> <li>(2) 融券</li> <li>1 設定執行現股當沖出清的時間。</li> <li>2 投資人指定委託價或跌停價為出清委託價。</li> </ul> |
| 條件三 □時間出清 09 ▼:00 ▼ ○委託價 ○ 漲停價                                                      |

條件四:盤後定價出清

| 條件四 | 🗆 盤後定價交易 |
|-----|----------|
|-----|----------|

3. 點選「送單」送國內證券出清策略單。 (委託現股賣1215卜蜂2張)

| 市場    | 國內證券 | ▼ 單別 出清策略 ▼ 證券帳號 ▼ ② 使用說明                                      |
|-------|------|----------------------------------------------------------------|
| 商品    | 1215 | ▼ 庫 卜蜂 成交慣 0 頁 0 頁 0 見股 0 融資 0 融券                              |
| Герин | 委託數量 | ▲ 2 庫存量:8000股 成交均價:0.00                                        |
|       | 條件一  | ✓ 成交價大於 63.8 ・・・・・・・・・・・・・・・・・・・・・・・・・・・・・・・・・・                |
| 組合    | 條件二  | □ 成交價小於 時・以 ● 委託價 ○ 跌停價 出清                                     |
|       | 條件三  | □ 時間出清 09 ▼ : 00 ▼ ○ 委託價 □ □ □ □ □ □ □ □ □ □ □ □ □ □ □ □ □ □ □ |
|       | 條件四  | ☑ 盤後定價交易                                                       |
|       | 1 送單 | 出清策略下單截止時間為下午1點15分                                             |

## 步驟三:鷹眼智動單回報 點選查詢可更新最新回報

| 市場類別         | 削 國內證券 ▼ 計 | 登券帳號 | 虎       | 100  | ▼ 単別 出  | 清策略 | ▼    | 査詢── | 展開 🔽 顯示 | ∩/臆藏下單條件訊息構 | 開位    |
|--------------|------------|------|---------|------|---------|-----|------|------|---------|-------------|-------|
|              | 單別         | 帳號   | 商品      | 時間策略 | 狀態      | 買賣別 | 委託張數 | 成交張數 | 成交均價    | 條件一觸發價      | 條件一委託 |
| <b>— III</b> | 出清條件單      |      | 1215 卜蜂 | 定盤   | 條件觸發    | 賣   | 2    | 1    |         | 63.8        | 64    |
|              | 出清出場單      |      | 1215 卜蜂 |      | 成交價大於觸發 | 賣   |      | 1    | 64      | 63.8        | 64    |

## 1 🥑 委託記錄可至 帳務→進階回報 查詢

| 🍲 群益赢家策略                                | ±-3.0.038           | 8.01 登入者                            | f:N12****1     | .10 - [鷹眼智動                           | 勆單]                                      |                    | -                          |                                        |               |                      |               | -                   |
|-----------------------------------------|---------------------|-------------------------------------|----------------|---------------------------------------|------------------------------------------|--------------------|----------------------------|----------------------------------------|---------------|----------------------|---------------|---------------------|
| 🍲 工具總管 📗                                | 自選股 個               | 股資訊 4                               | 每日必讀           | 最新訊息 訪                                | रंग 🗖 🗐                                  | l 🛟 🕹              | 光速下單                       | 🕢 權                                    | 證達人 🛛 🚺       | 2                    |               | 5                   |
| │ 合首頁 👻 [                               | 🍯下單 [               | <u>\$]</u> 報價 🖌                     | →走勢            | 🛚分析 💡 第                               | 電力 化 化 化 化 化 化 化 化 化 化 化 化 化 化 化 化 化 化 化 | § 🕶 🖹              | 毎期 ▼ [                     | 副港股 ▼                                  | ┙┣組合          | ℁工員                  | l©11:3        | 4:29                |
| 首頁 應眼智動單 🔶 光速新首頁                        |                     |                                     |                |                                       |                                          |                    |                            |                                        |               |                      |               |                     |
|                                         |                     |                                     |                |                                       |                                          |                    |                            |                                        |               |                      |               |                     |
| 委回 成回                                   | 2 進階回幸              | 日本 【 集保師                            | 車存與資券明         | 1細   證券即                              | 時庫存 即                                    | 時對帳單               | 證券即的                       | <b>痔損益試算</b>                           | [ 】對帳單        | 證券網路                 | 交易額度          | 交割款                 |
| 設 ALL                                   |                     |                                     | ▼ 代謝           | 2                                     | <b>×</b> 價格                              |                    | ×                          | 查詢                                     |               |                      |               |                     |
| 2 1 1 1 1 1 1 1 1 1 1 1 1 1 1 1 1 1 1 1 |                     |                                     |                |                                       |                                          |                    |                            |                                        |               |                      |               |                     |
| 4X/50-50ABX 80                          | ; 清除勾選              | 符號場。                                | H22 ///        | · · · · · · · · · · · · · · · · · · · |                                          | 賓「エロ『              | ~~                         | """""""""""""""""""""""""""""""""""""" | 01///         | ~~· =/·              | 100           | ।♥ πच#।             |
|                                         | ; 清除勾選<br>回報別       | <sup>符號</sup> 場.<br>時間              | <br>市場別        | , <u>。</u> , 。<br>] 買賣別               |                                          | 蕢」 <u>──</u><br>長號 | 代號                         |                                        | 回報價格          | 回報量                  | 成交量           | ▶ 辰開<br>成交均         |
|                                         | ; 清除勾選<br>回報別<br>委託 | <sup>符</sup> 號 場,<br>時間<br>11:21:38 | ■<br>市場別<br>股票 | , <u>。</u><br>買賣別<br>賣出 現股            | 分公司 🛉<br>9182                            | ってい<br>長號          | 八之<br> <br>代號<br> <br>1215 | <u>い</u><br>名稱<br>ト蜂                   | 回報價格<br>64.00 | ×/// 二/0<br>回報量<br>2 | 人<br>成交量<br>1 | p● 飛騨<br>成交均・<br>64 |

## 3 成交記錄可至 帳務→成回 查詢

| 委回  | 成回                 | 進階回報         | 集保庫存與習        | ·<br>資券明細              | 證券即時庫存             | 即時對帳單    | 證券即時     | 損益試算   對   | 帳單 🔤券            | 網路交易額度 | € │交割款            | 股票  |
|-----|--------------------|--------------|---------------|------------------------|--------------------|----------|----------|------------|------------------|--------|-------------------|-----|
| 帳   | 號 <mark>ALL</mark> |              |               |                        | ▼ 顯示筆數 預設5         | 10年 👤    | 查單一商品    | <u> </u>   | ●査詢   今月         | 力能檢視開  | <mark>闢</mark> 最後 | 查詢時 |
|     | <b>〇</b><br>所查詢 清  | ■<br>除勾選符號 [ | ●<br>衝出資料 計算成 | <mark>副</mark><br>成交均價 | 市場別<br>  ● 全部 ● 證刻 | 券 ● 期櫂 🔵 | )上市 🗩 上櫃 | f 💿 期貨 🌑 選 | 買賣別<br>擇權 ┃ ♥ 全部 |        |                   |     |
| 完整  | 合併同書號              | ጲ│合併同價格      | 合併同商品         |                        |                    |          |          |            |                  |        |                   |     |
| 全部成 | 这                  |              |               |                        |                    |          |          |            |                  |        |                   |     |
| 市埸  | 別                  | 帳號           | 商品代號          | 名稱                     | 委託種類               | 成交價      | 成交量      | 委託書號       | 手續費              | 交易稅    | 應收付 <b>(</b> 寥    | 考)  |
| □股  | 票交易                |              | 1215          | 卜蜂                     | 現股賣出一般             | 64.00    | 1,000    | 90004      | 91               | 192    | 63,717            |     |
| □證  | 券總計                |              |               |                        |                    |          | 1,000    |            | 91               | 192    | 63,717            |     |

# 國內期智動單簡介

1. 國內期智動單共分四種

(1)OCO 單:

OCO 單又稱二擇一單,是一種雙邊洗價之策略單,當任一邊觸發,則另一邊自動取消 洗價,並送出觸發邊指定條件之委託單;其特色為結合停損與停利策略,降低在市價 劇烈波動下的交易風險。

| 市場 | 國內期選 | <ul> <li>■ 單別 二擇一單(OCO單)</li> <li>期貨帳號 F0200</li> <li>■ ☑ 使用說明</li> </ul> |
|----|------|---------------------------------------------------------------------------|
| 商品 |      | ▼期                                                                        |
|    | 當市價  | >= 觸發 『買『賣 ROD® IOC © FOK 委託價 ® 市價 © 限價                                   |
| 條件 | 當市價  | <= 觸發 『買『賣』 C ROD® IOC ® FOK 委託價 ® 市價 ® 限價                                |
|    | 委託口數 | 當沖 □ 當沖                                                                   |
|    | ● 送單 |                                                                           |

#### (2) 移動停損單

①停損基於避險的概念,是交易中重要的風控機制,嚴格執行停損條件,可將損失控制在可承受範圍內;而移動停損單則在停損的概念下,加上追蹤市價的功能,當市價與觸發價拉大超過移動點數時,更新觸發價,以將市價與觸發價保持在固定點數範圍內,待市價折返至觸發價時則依照委託條件送出委託單;可避免過早停損導致賺小或賠大的情況發生!

②基礎觸發價計算方式:

。買進:基礎觸發價 = 委託時市價 + 移動點數。

。賣出:基礎觸發價 = 委託時市價 - 移動點數。

③觸發價更新條件:

 
 。買進:當市價下跌至 觸發價 > 市價 + 移動點數, 則下修觸發價為 觸發價 = 市價 + 移動點數。

· 賣出:當市價上漲至 觸發價 < 市價 - 移動點數,</li>
 則上修觸發價為 觸發價 = 市價 - 移動點數。

④觸發條件:

。買進:當市價折返至 市價 >= 觸發價 時觸發送單。

。賣出:當市價折返至 市價 <= 觸發價 時觸發送單。

⑤移動停損單下單規範:

。觸發後下單委託價格預設為市價,委託條件只可選擇 IOC 或 FOK。

| 市場 | 國內期選 🚽 單別 移 | 動停損單    | ▼ 期貨帳號 F02000                       |  |
|----|-------------|---------|-------------------------------------|--|
| 商品 | ■ 期         |         | 自動 ▼ ● 買 ○ 賣 ○ ROD ● IOC ○ FOK □ 當沖 |  |
| 彼此 | 移動點數 Tick , | 腦價基準 市價 | f                                   |  |
| 除件 | 委託口數        | 委託價格 市價 |                                     |  |
|    | ₫送單         |         |                                     |  |

#### (3)MIT 單

①觸及市價委託單,設定一觸發價,待市價到達觸發價後便會自動以市價及指定之委 託條件送單,因此可靈活做為停損、停利、追價等策略應用。與限價單不同的是, 限價單只成交於指定之價格或優於指定之價格;而 MIT 單是等到市價到達觸發價後 再至交易所以市價送單委託,因此成交價可能低於、等於或高於市價,且只能以 IOC 或 FOK 掛單。

②觸發條件:

。觸發價 > 委託時市價:待 市價 >= 觸發價 時觸發送單。

。觸發價 < 委託時市價:待 市價 <= 觸發價 時觸發送單。

③ MIT 單下單規範:

。觸發後下單委託價格預設為市價,委託條件只可選擇 IOC 或 FOK。

| NER REAL |       |       | 10    |    |         |          |       | · 📋  |     |      |
|----------|-------|-------|-------|----|---------|----------|-------|------|-----|------|
| 計劃人間出    | 61530 | 新新    | 1幣    |    |         |          |       |      | 台北  | :02  |
| 1X02     |       |       |       |    |         |          | - 2   | 别溜   | 11  | 102  |
| 1        | 0     |       | 1     | 2  | 5       |          | 10    | 50   |     | ) 置中 |
| 現股       | - 6   | 動     | · ROD | -  | 📕 當沖    | 現        | ę • I | 自動   | ROD |      |
| 市價買      | 1     | 图市住   | 町 IOC |    |         |          | 時費    | 能图市價 | TOC |      |
| MIT      | TE    | e i f | 市場    | Π. | 價格      | <b>T</b> | 市場    | 委託   |     | MIT  |
|          | -     |       |       | +  | 9424.00 | +        |       |      | -   |      |
|          | -     |       |       | +  | 9423.00 | +        |       |      | -   |      |
|          | •     |       |       | +  | 9422.00 | +        |       |      | -   |      |
| 100      | -     |       |       | +  | 9421.00 | +        |       |      | · / |      |
|          | -     |       |       | +  | 9420.00 | +        |       |      | -/  | 1    |
|          | -     |       |       | +  | 9419.00 | +        |       |      | 4   | 2    |
| 5 6      | -     |       |       | +  | 9418.00 | +        | 85    |      | -   |      |
|          | •     |       |       | +  | 9417.00 | +        | 73    |      | - L | _    |
| Ц        | -     |       |       | +  | 9416.00 | +        | * 62  |      | -   |      |
|          | •     |       | -     | 1  | 9415.00 |          | 56    |      | -   |      |
|          | -     | +     |       | +  | 9414.00 | +        | 22    | _    | -   |      |
|          | -     | -     | 46    | *  | 0413 00 | +        | _     | _    | -   |      |
| _        | -     |       | 52    | +  | 9412.00 | +        |       |      | -   | -    |
|          | -     |       | - 88  | +  | 9411.00 | +        |       |      | -   | -    |
|          | -     |       | 100   | +  | 9410.00 | +        |       |      | 1   | L    |
| 57       | -     |       | 0/    | +  | 9409.00 | +        |       |      | 7   | 7    |
| $\sim$   |       |       |       | -  | 9407.00 | -        |       |      | 1   | 1    |
| v        |       |       |       | +  | 9406.00 | +        |       |      |     |      |
|          |       |       |       | +  | 9405.00 | +        |       |      | -   | _    |
| 0        |       | . (   | 413   |    | 總計      |          | 298   | 0    |     | 0    |
| West     | _     |       | 0     | _  |         |          |       | 0.00 |     |      |

(4) 跨市場看 A 下 B 單

金融商品之間常存在些許的關聯性,若某交易日台指期上漲,可以預見摩台指同樣上 漲的機會是很大的,這樣的組合不勝枚舉(例如:台指期與摩台指、滬深 300 與新加 坡富時 A50、台積電現貨與台積電權證、0050 與台指期),以往有相當多的案例就是 利用這樣的正(逆)關聯性來達到獲利。

基本程序:以A商品洗價,觸價後再以B商品作委託送單。

#### 收單與處理邏輯:

- ①若 B 為國內商品且未開盤,以預約單方式收單。
- ②若 B 商品為海期商品,只能收盤中單。
- ③ A 與 B 商品,只要任一方收盤(換盤作法相同),即取消此 AB 單。
- ④國際指數(部分有延遲行情狀況的商品:名稱有「延遲」的商品)、價差單與選擇權 等商品,一律不得為 A 商品。
- ⑤香港交易所中午休息期間: 休息時段仍可繼續收單,停止觸價直到休息結束。

(休息時段不做觸發與送單)

| 市場 | 國內期選 ▼ 單別 看A下B ▼ 期貨帳號                        | ▼ ④ 使用說明 |
|----|----------------------------------------------|----------|
| 看A | ■ 期 海                                        | 時觸發      |
| ъВ | 委託條件 自動 ▼ ●買◎賣 ● ROD ● IOC ● FOK <b>□ 當沖</b> |          |
| Ч  | 委託商品 → 期 海 □ □數   委託價 • 限價 □                 | ○ 市價     |
|    |                                              |          |

# 國內期智動單下單流程

步驟一:進入「國內期智動單」下單頁面

- 1. 點選「下單」。
- 2. 下拉項目點選「鷹眼智動單」。

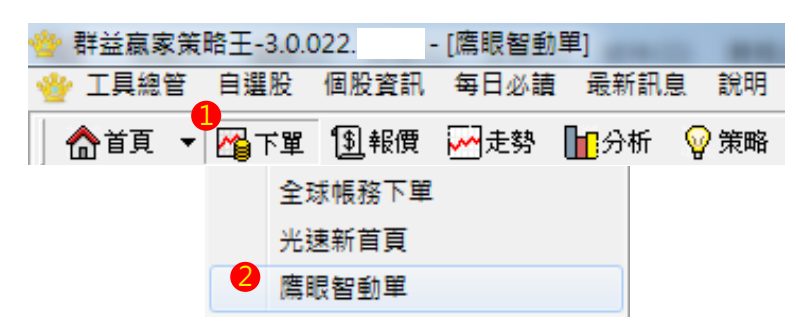

3. 快捷列點選「鷹眼智動單」。

| ÷ | 群益赢家策  | 略王-3.0.( | D22.         | - [鷹眼智動   | 單]                | _            |
|---|--------|----------|--------------|-----------|-------------------|--------------|
| 쒈 | - 工具總管 | 自選股      | 個股資訊         | 每日必讀      | 最新訊息              | 1 說明         |
|   | ▲首頁 🔻  | 🚰 下單     | <u>\$</u> 報價 | ₩ 走勢      | <mark>旧</mark> 分析 | 💡 策略         |
|   |        | + 1      | 6            | an an les |                   | and here and |

- 4. 於市場欄中點選「國內期貨」。
- 5. 選擇「特殊單別」。

| 市場 | 國內期選        | ▼ 單別 二擇- | -單(OCO單) ▼ 期貨帳號 F020000 ▼ <b>型使用說明</b>                                           |
|----|-------------|----------|----------------------------------------------------------------------------------|
| 商品 |             | ▼ 期      | 自動 ▼                                                                             |
|    | 當市價         | >=       | ●買○賣 ○ ROD <sup>®</sup> IOC <sup>©</sup> FOK 委託價 <sup>®</sup> 市價 <sup>©</sup> 限價 |
| 條件 | 當市價         | <= // 觸發 | ●買●賣 O ROD <sup>©</sup> IOC ● FOK 委託價 ● 市價 ● 限價                                  |
|    | 委託口數        | 當沖       | □ 當沖                                                                             |
|    | <b>1)送單</b> |          |                                                                                  |

# 步驟二:國內期智動單下單

1.OCO 單 (1) 選擇委託商品。

| 商品     |        | •   | 期       | 自動 🔻                                    |       |        |    |
|--------|--------|-----|---------|-----------------------------------------|-------|--------|----|
| (2) 設兌 | 2高於市價之 | 觸發條 | "牛。     |                                         |       |        |    |
| 當市價    | >=     | 觸發  | ●買○賣    | © ROD <sup>®</sup> IOC <sup>®</sup> FOK | 委託價 🖸 | 市價 🔉 限 | 價  |
| (3) 設兌 | 2低於市價之 | 觸發條 | ′牛。     |                                         |       |        |    |
| 當市價    | <=     | 觸發  | ●買○賣    | C RODO IOCO FOR                         | 委託價 🧐 | 市價 • 開 | え價 |
| (4) 設定 | ≧委託口數及 | 選擇是 | 5 當沖。   |                                         |       |        |    |
| 委託口    | b      | 當沖  | □ 當沖    |                                         |       |        |    |
| (5) 點邊 | 矍「送單」送 | 出國內 | 朝 OCO 單 | o                                       |       |        |    |
| 🗗 送單   | ]      |     |         |                                         |       |        |    |

(6) 於彈出視窗中確認下單細項,並點選「確定」送出。

| 🌞 確認視窗 | E .   |      |
|--------|-------|------|
| 智      | 類型:   | OCO單 |
| 勈      | 帳號:   | FO   |
| 刃      | 商品:   | 台指06 |
| 毕      | 委託口數: | 1    |
| 確      | 委託種類: | 10С  |
| 認      | 高於市價: | 26   |
| 油      | 買賣:   | 買    |
| 兀      | 價格:   | 市價   |
| 銜      | 低於市價: | 20   |
|        | 買賣:   | 買    |
|        | 價格:   | 市價   |
|        | 當沖:   | 否    |
|        | 公確定   | ◎取消  |

2. 移動停損單

(1) 選擇委託商品 (於報價視窗點選商品亦會自動帶入)。

(2) 設定委託條件及是否當沖。

(3) 設定移動停損區間及委託口數。

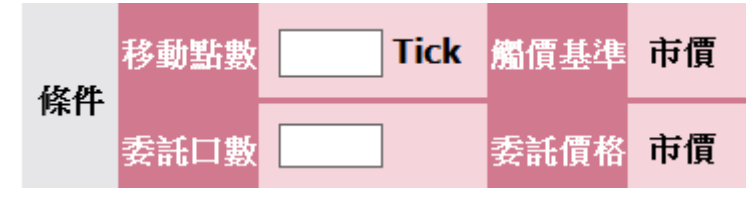

(4) 點選「送單」送出國內期移動停損單。

## ┛送單

(5) 於彈出視窗中確認下單細項,並點選「確定」送出。

| 🍲 確認視窗 | 6             |          |
|--------|---------------|----------|
| 智      | 類型:           | 移動停損單    |
| 慧      | 帳號:           | F02      |
| 铝      | 觸發商品:         | 小台W4近    |
| 早      | 移動價格;         | 20       |
| 쮸      |               | 0000 00  |
| μЩ     | 觸發基準:         | 9330.00  |
| 認      | 委託口數:         | 4        |
| 泪      | 買賣別:          | 買        |
| 176    | 委託 價格:        | 市價       |
| 窗      | Y DOLETIU -   | , in the |
|        |               |          |
|        | <b>\$</b> 〕確定 | 🛛 🖸 取消   |

## 3.MIT 單

(1) 於報價欄點右鍵,選擇「最佳五檔下單(超光速下單)」。

| 代號      | 名稱   | 買進            | 賣出       | 成交價     |
|---------|------|---------------|----------|---------|
| TX00 1  | 台指近  | 9426.00       | ) 9427.0 | 9426.00 |
| TX02 1  | 台指02 | 9426.00       | ) 9427.0 | 9426.00 |
| TX03 1  | 台指03 | TX03 台指       | 9417.0   |         |
| TX06 1  | 台指06 | 新技術分析         | 9374.0   | 9369.00 |
| TX09 1  | 台指09 |               | 9052.0   | 9051.00 |
| TX12 1  | 台指12 | 產業分類<br>新增自選股 | 9013.0   | 9009.00 |
| MTX00 🧳 | 小台近  |               | 9426.0   | 9426.00 |
| MTX02 🧳 | 小台02 | 視窗設定          | 9426.0   | 9426.00 |

(2) 點選設定。

| 씋 TX03 台指                             | <b>1</b> 03   |     |         |    | 5       | -      | . 🗆 🗙 |  |  |  |  |
|---------------------------------------|---------------|-----|---------|----|---------|--------|-------|--|--|--|--|
| 帳號 期貨 F020000                         |               |     |         |    |         |        |       |  |  |  |  |
| □ □ □ □ □ □ □ □ □ □ □ □ □ □ □ □ □ □ □ |               |     |         |    |         |        |       |  |  |  |  |
| ТХОЗ                                  | TX03 		 證 期 選 |     |         |    |         |        |       |  |  |  |  |
|                                       |               |     |         |    |         |        |       |  |  |  |  |
|                                       |               |     | - 3     |    | 10      | 30 0   | 」五中   |  |  |  |  |
| 現股 🔻                                  | el動 🔽 Ri      | OD  | 🔽 🗖 🗖   | 現股 | ▼ 自動    | ▼ ROD  | •     |  |  |  |  |
| 市價買                                   | 節圍市價買 IC      | DC  | •       | 市價 | 南   範圍市 | 價賣 IOC | -     |  |  |  |  |
| 委                                     | 託 市場          | 買   |         | 賣  | 市場      | 委託     |       |  |  |  |  |
| -                                     |               | +   | 9427.00 | +  |         |        | -     |  |  |  |  |
| -                                     |               | +   | 9426.00 | +  |         |        | -     |  |  |  |  |
| -                                     |               | +   | 9425.00 | +  |         |        | -     |  |  |  |  |
| -                                     |               | +   | 9424.00 | +  |         |        | -     |  |  |  |  |
| -                                     |               | +   | 9423.00 | +  |         |        | -     |  |  |  |  |
| -                                     |               | +   | 9422.00 | +  | 17      |        | -     |  |  |  |  |
| -                                     |               | +   | 9421.00 | +  | 3       |        | -     |  |  |  |  |
| -                                     |               | +   | 9420.00 | +  | 16      |        | -     |  |  |  |  |
| -                                     |               | +   | 9419.00 | +  | * 6     |        | -     |  |  |  |  |
| -                                     |               | +   | 9418.00 | +  | 3       |        | -     |  |  |  |  |
| -                                     | 8             | } + | 9417.00 | +  |         |        | -     |  |  |  |  |
| -                                     | * 70          | ) + | 9416.00 | +  |         |        | -     |  |  |  |  |
| -                                     | 7             | ' + | 9415.00 | +  |         |        | -     |  |  |  |  |
| -                                     | 4             | + + | 9414.00 | +  |         |        | -     |  |  |  |  |
| -                                     | 5             | i + | 9413.00 | +  |         |        | -     |  |  |  |  |
|                                       | 0 94          |     | 總計      |    | 45      | 0      |       |  |  |  |  |
|                                       |               |     | I       |    |         |        |       |  |  |  |  |
| 更新                                    | 0             |     |         |    | 0.00    |        |       |  |  |  |  |
|                                       |               |     |         |    |         |        |       |  |  |  |  |

(3) 將「下單環境設定」中的「MIT 功能」設為「開啟」,並點選「確定」。

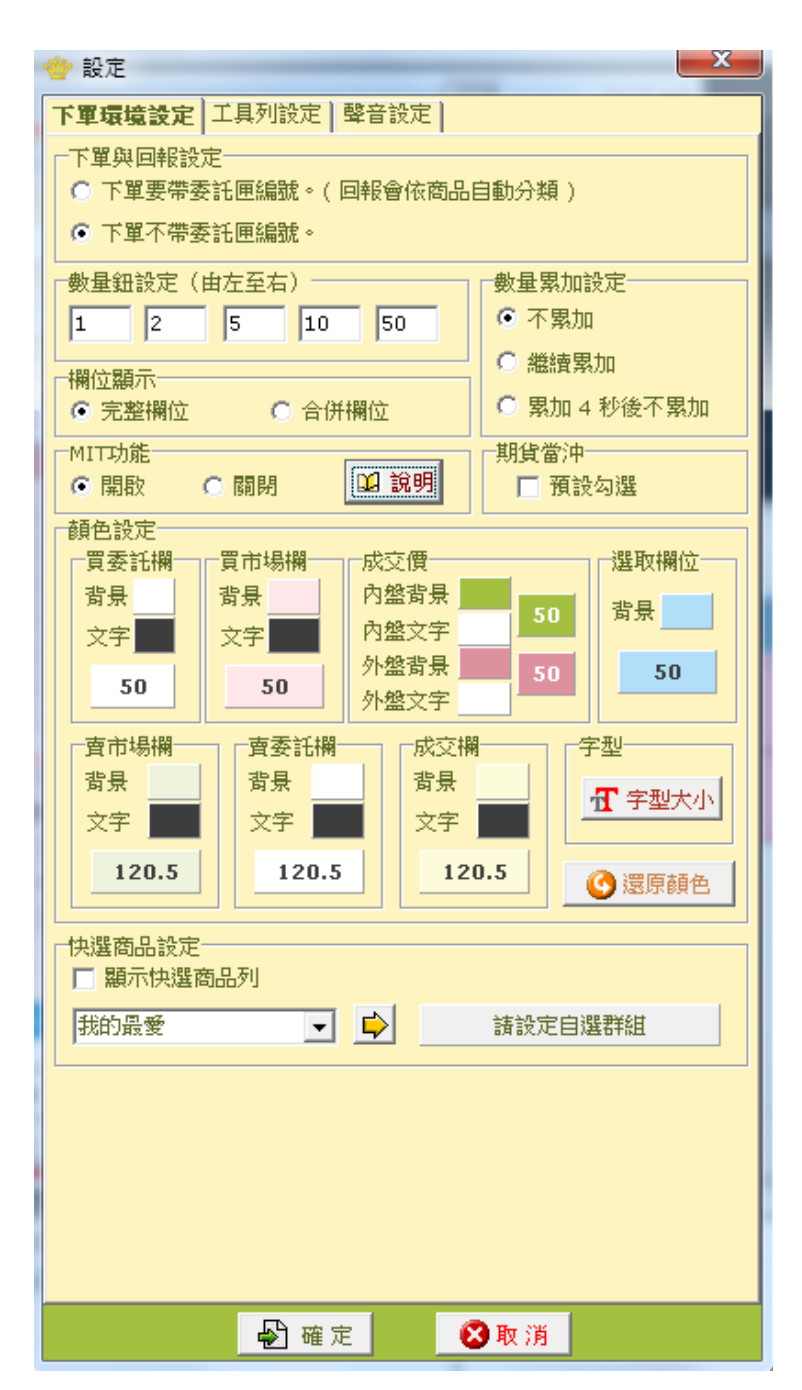

(4) 設定委託條件 (僅能掛 FOK 或 IOC 單),並點擊 MIT 欄下單。

- 1. 點此區下買單。
- 2. 點此區下賣單。

| 👋 TX03 台指03 | ···································· |        |        |         |    |            |       |       |  |  |  |  |
|-------------|--------------------------------------|--------|--------|---------|----|------------|-------|-------|--|--|--|--|
| 帳號 期貨 FC    | 20000'                               |        |        |         |    |            | • 📋   | 2     |  |  |  |  |
| 請輸入商品代謝     | 虎 新台幣                                | ]      |        |         |    |            |       |       |  |  |  |  |
| TX03        |                                      |        |        |         |    | -          | 證期選   | 台指03  |  |  |  |  |
| 數量          | 1 1                                  | 1      | 2      | 5       | 1  | 10         | 50    |       |  |  |  |  |
|             | <u> </u>                             |        | 2      |         |    | 10         |       |       |  |  |  |  |
| 現股 💌        | 自動                                   | ▼ ROD  | -      | 📕 當沖    | 現股 | <b>-</b> E | 動 🔹   | ROD 🔽 |  |  |  |  |
| 市價買         | 範圍市價                                 | 買 FOK  | -      | ·       | 市  | 價賣 筆       | 範圍市價賣 | IOC 🔻 |  |  |  |  |
| MIT         | 委託                                   | 市場     | 買      | 價格      | 膏  | 市場         | 委託    | MIT   |  |  |  |  |
| -           | 1                                    |        | +      | 9432.00 | +  |            |       | -     |  |  |  |  |
| <b>U</b> _  |                                      |        | +      | 9431.00 | +  |            |       | - 2   |  |  |  |  |
| -           |                                      |        | +      | 9430.00 | +  |            |       | -     |  |  |  |  |
| -           |                                      |        | +      | 9429.00 | +  |            |       | -     |  |  |  |  |
| -           |                                      |        | +      | 9428.00 | +  |            |       | -     |  |  |  |  |
| -           |                                      |        | +      | 9427.00 | +  |            |       | -     |  |  |  |  |
| -           |                                      |        | +      | 9426.00 | +  | 2          |       | -     |  |  |  |  |
| -           |                                      |        | +      | 9425.00 | +  | 13         |       | -     |  |  |  |  |
| -           |                                      |        | +      | 9424.00 | +  | 4          |       | -     |  |  |  |  |
| -           |                                      |        | +      | 9423.00 | +  | 5          |       | -     |  |  |  |  |
| -           |                                      |        | +      | 9422.00 | +  | * 13       |       | -     |  |  |  |  |
| -           |                                      |        | +      | 9421.00 | +  |            |       | -     |  |  |  |  |
| -           |                                      | 7      | +      | 9420.00 | +  |            |       | -     |  |  |  |  |
| -           |                                      | * 72   | +      | 9419.00 | +  |            |       | -     |  |  |  |  |
| -           |                                      | 5      | +      | 9418.00 | +  |            |       | -     |  |  |  |  |
| -           |                                      | 9      | +      | 9417.00 | +  |            |       | -     |  |  |  |  |
| -           |                                      | 2      | +      | 9416.00 | +  |            |       | -     |  |  |  |  |
| -           |                                      |        | +      | 9415.00 | +  |            |       | -     |  |  |  |  |
| -           |                                      |        | +      | 9414.00 | +  |            |       | -     |  |  |  |  |
| -           |                                      |        | +      | 9413.00 | +  |            |       | -     |  |  |  |  |
| -           |                                      |        | +      | 9412.00 | +  |            |       | -     |  |  |  |  |
| _           |                                      |        | +      | 9411.00 | +  |            |       | -     |  |  |  |  |
| 0           | 0                                    | 95     |        | 總計      |    | 37         | 0     | 1     |  |  |  |  |
| 更新          |                                      | 0      |        |         |    |            | 0.00  |       |  |  |  |  |
| MIT 👔       | <b>1</b>                             | 買單全部取消 | 肖<br>( | 00      |    | ▲ 査單全      | 部取消   | MIT 🝙 |  |  |  |  |

(5) 於彈出視窗確認委託資訊,即可點選「確認」完成送單。

| MIT確認委託                                                               |  |  |  |  |  |  |  |  |
|-----------------------------------------------------------------------|--|--|--|--|--|--|--|--|
| MIT                                                                   |  |  |  |  |  |  |  |  |
| 買進 Ⅰ □                                                                |  |  |  |  |  |  |  |  |
| 交易商品 <b>:期貨</b><br>帳號: <b>F020000</b><br>O                            |  |  |  |  |  |  |  |  |
| 委託種類: IOC <mark>買進</mark><br>委託商品: <b>TX06</b> 台指 <b>06</b><br>價格: 市價 |  |  |  |  |  |  |  |  |
| 數量:1□                                                                 |  |  |  |  |  |  |  |  |
| 未指定 確認(買進+) 取消                                                        |  |  |  |  |  |  |  |  |

(5) 於彈出視窗確認委託資訊,即可點選「確認」完成送單。

步驟三:鷹眼自動單回報

1. 點選查詢可更新最新回報。

2. 點選單筆交易回報,可於右方欄查看詳細交易訊息。

| 市場類別  | 副内期後 - 1 | 目前報航 🍧 |      | ) · 🔅   | 旬日期 | 2017/ 1/18 | <ul> <li>查询</li> </ul> |     |        |                                    |       |         |
|-------|----------|--------|------|---------|-----|------------|------------------------|-----|--------|------------------------------------|-------|---------|
| 智慧單序號 | 智慧單類型    | 最新狀態   | 交易商品 | 貫實別     | 口數  | 委託價        | 智慧單純件                  | 演水號 | 状態     | 訊息                                 |       |         |
| 43576 | 000第     | 要把选出   | 台指近  | 貫       | 3   | 9000 頁     | 收算時間:2017-0            | 1   | 要託税出 🤈 | 回覆状態:0 試息:委託書:x0-003 貫達FITX 201701 | 新倉 3口 | 委債 9000 |
| 43550 | 000第     | 智動單取消  | 台指近  | <b></b> | 3   | 9000 頁     | 收算時間:2017-0            |     |        |                                    |       |         |
|       |          |        |      |         |     |            |                        |     |        |                                    |       |         |
|       |          |        |      |         |     |            |                        |     |        |                                    |       |         |
|       |          |        |      |         |     |            |                        |     |        |                                    |       |         |
|       |          |        |      |         |     |            |                        |     |        |                                    |       |         |

## 4. 跨市場看 A 下 B 單

(1) 選擇參考商品。

| 看A               | ▼ 期 海                      |            |         |      |
|------------------|----------------------------|------------|---------|------|
| <b>(2)</b> 設:    | 定觸價條件。                     |            |         |      |
| <b>艡</b> 價條      | 件 當市價 🔽 時盤                 | <b>·</b> 發 |         |      |
| (3) 選            | 澤普買或無券賣出及是否當沖等委託           | 条件。        |         |      |
| 委託條              | 件 自動 💌 🍳 買 🕤 🕤 ROD O IOC O | FOK 「 當沖   |         |      |
| (4) 選            | 懌委託商品,並設定委託條件。             |            |         |      |
| 委託商              | 品 ■ 期 海                    | 口數 委       | 託價 • 限價 | ○ 市價 |
| (5) 點表           | 選「送單」送出跨市場看 A 下 B 單。       |            |         |      |
| <mark>₫</mark> 送 | 軍                          |            |         |      |

(6) 於彈出視窗中確認下單細項,並點選「確定」送出。

| 🌞 確認視る | ž                   |
|--------|---------------------|
| 智      | 類型: 看A下B單           |
| 動      | 帳號:                 |
| 單      | 0                   |
| マントナ   | 觸發商品: 30年債券1803     |
| 唯      | 觸價條件: 市價 >=1 22/32  |
| 認      | 委託商品:台指近            |
| 視      | 委託價格: 市價            |
|        | 委託口數: 2             |
| 囡      | 委託種類:自動 <b>IOC</b>  |
|        | 買賣別: <mark>買</mark> |
|        | 當沖:是                |
|        |                     |
|        |                     |
|        |                     |
|        |                     |

# 國內選智動單簡介

1. 國內選智動單共分兩種

(1) 停損單 (選擇權的市價皆為範圍市價)

①停損單就是基於避險的概念,針對持有的部位在預先自訂的條件下出場,避免造成 損失過大,這就是停損下單的概念。

②停損單依據出場價格種類,區分為兩種

停損市價單:當市場成交價觸及或穿過先前設定的停損觸發價時,依委託內容執行 市價(範圍市價)委託。

停損限價單:當市場成交價觸及或穿過先前設定的停損觸發價時,依委託內容執行 限價委託。

| 市場   | 國內期選 | ▼ 單別 停損單 | ✓ 期貨帳號 F0200                  | ▼ 単使用説明 |
|------|------|----------|-------------------------------|---------|
| 商品   |      | ▼ 期 選    | 自動 ▼ ◎ 買○ 賣 ○ ROD ◎ IOC ○ FC  | Ж       |
| 依社   | 市價   | 觸發價      | 置進時觸發價須高於市價<br>觸發 賣出時觸發價須低於市價 |         |
| 「木口」 | 委託口數 | 委託價格     | ◎ 市價   ◎ 限價                   |         |
|      | ┛送單  |          |                               |         |

(2)MIT 單 (選擇權的市價皆為範圍市價)

① 觸及市價委託單,設定一觸發價,待市價到達觸發價後便會自動以範圍市價及指定 之委託條件送單,因此可靈活做為停損、停利、追價等策略應用。與限價單不同的 是,限價單只成交於指定之價格或優於指定之價格;而 MIT 單是等到範圍市價到 達觸發價後再至交易所以範圍市價送單委託,因此成交價可能低於、等於或高於範 圍市價,且只能以 IOC 或 FOK 掛單。

②觸發條件:

。觸發價 > 委託時市價:待 市價 >= 觸發價 時觸發送單。

。觸發價 < 委託時市價:待 市價 <= 觸發價 時觸發送單。

③ MIT 單下單規範:

。觸發後下單委託價格預設為市價,委託條件只可選擇 IOC 或 FOK。

| 🍲 TX03 f | 台指03                                                                            |               |   |       |      |    |            | F   | 1   | _   |    |
|----------|---------------------------------------------------------------------------------|---------------|---|-------|------|----|------------|-----|-----|-----|----|
| 帳號 其     | )<br>1)<br>1)<br>1)<br>1)<br>1)<br>1)<br>1)<br>1)<br>1)<br>1)<br>1)<br>1)<br>1) | )0009         |   |       |      |    | Ŧ          | 1 📋 |     | 1   |    |
| - 諸輸入商   | 品代號                                                                             | 新台幣           |   |       |      |    |            |     |     | -   |    |
| ТХОЗ     |                                                                                 |               |   |       |      | [  | - 證        | 期国  | щ   | 台指  | 03 |
| #LB      |                                                                                 |               |   |       |      | L  |            |     |     |     |    |
| 蚁里       | 1     2     5     10     50     ☑ 置中                                            |               |   |       |      |    |            |     |     |     |    |
| 現股       |                                                                                 | h <b>▼</b> RC | D | 🗖 🗖 🛣 | 沖    | 現股 |            | 勆   | •   | ROD | -  |
| 市價質      | 買 範層                                                                            | 图市價買 IO       | С | •     |      | 市價 | 査 範        | 圍市的 | 贾賣  | IOC | •  |
|          | 委託                                                                              | 市場            | 買 | 價:    | 格    | 賣  | 市場         |     | 委   | 託   |    |
| -        |                                                                                 |               | + | 9427  | .00  | +  |            |     |     |     | -  |
| -        |                                                                                 |               | + | 9426  | .00  | +  |            |     |     |     | -  |
| -        |                                                                                 |               | + | 9425  | .00  | +  |            |     |     |     | -  |
| -        |                                                                                 |               | + | 9424  | .00  | +  |            |     |     |     | -  |
| -        |                                                                                 |               | + | 9423  | .00  | +  |            |     |     |     | -  |
| -        |                                                                                 |               | + | 9422  | .00  | +  |            | 17  |     |     | -  |
| -        |                                                                                 |               | + | 9421  | .00  | +  |            | З   |     |     | -  |
| -        |                                                                                 |               | + | 9420  | .00  | +  |            | 16  |     |     | -  |
| -        |                                                                                 |               | + | 9419  | .00  | +  |            | * 6 |     |     | -  |
| -        |                                                                                 |               | + | 9418  | .00  | +  |            | З   |     |     | -  |
| -        |                                                                                 | 8             | + | 9417  | .00  | +  |            |     |     |     | -  |
| -        |                                                                                 | * 70          | + | 9416  | .00  | +  |            |     |     |     | -  |
| -        |                                                                                 | 7             | + | 9415  | .00  | +  |            |     |     |     | -  |
| -        |                                                                                 | 4             | + | 9414  | .00  | +  |            |     |     |     | -  |
| -        |                                                                                 | 5             | + | 9413  | .00  | +  |            |     |     |     | -  |
|          | 0                                                                               | 94            |   | 總     | it 🗌 |    |            | 45  |     | 0   |    |
|          |                                                                                 |               |   |       |      |    |            |     |     |     |    |
| 更新       | 更新 0 0.00                                                                       |               |   |       |      |    |            |     |     |     |    |
|          | 国 国際                                                                            | 全部取消          |   | 0     | 0    |    | <b>N</b> 3 | 査單全 | 合部取 | 消   |    |

# 國內選智動單下單流程

步驟一:進入「國內期智動單」下單頁面

- 1. 點選「下單」。
- 2. 下拉項目點選「鷹眼智動單」。

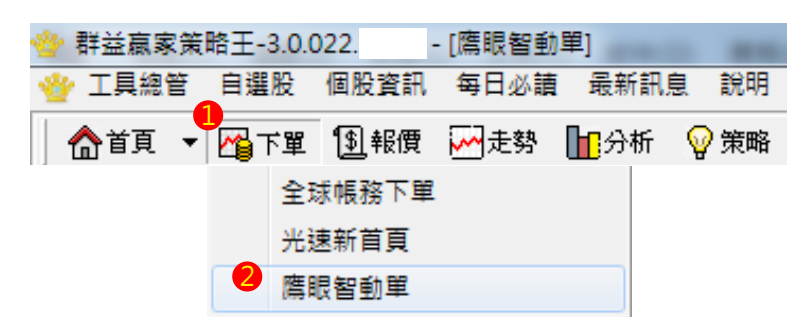

3. 快捷列點選「鷹眼智動單」。

| ÷  | 群益赢家策 | 略王-3.0.( | )22. ·        | [鷹眼智動] | 單]   | _    |
|----|-------|----------|---------------|--------|------|------|
| *  | 工具總管  | 自選股      | 個股資訊          | 每日必讀   | 最新訊! | 急 說明 |
|    | ▲首頁 🔻 | 🎦 下罩     | <u></u> 19 報價 | ₩ 走勢   | 旧分析  | 💡 策略 |
| 1. | 光速新首百 | 「「古古」    | 日度市           | 卸留   海 | 外期得龋 | 務    |

- 4. 於市場欄中點選「國內期貨」。
- 5. 選擇「特殊單別」。

| 市場    | 國內期選 | ▼ 單別 4   | 亭損單  | ▼ 期貨 | ·帳號 F0200              | <b>•</b>   | 🗳 使用說明 |
|-------|------|----------|------|------|------------------------|------------|--------|
| 商品    |      | <b>東</b> | 選    | 自動 ▼ | ● 買○ 賣 ○ ROD ●         | IOC O FOK  |        |
| 修姓    | 市價   |          | 艡發價  | 觸發   | 買進時觸發價須高)<br>賣出時觸發價須低) | 於市價<br>於市價 |        |
| 17411 | 委託口數 |          | 委託價格 | • 市價 | ○ 限價                   |            |        |
|       | 1 送單 |          |      |      |                        |            |        |

步驟二:國內選智動單下單

1. 停損單

(1) 點選「選」選擇委託商品

▼ 期 選 商品

(2) 設定委託條件及是否當沖。

自動 💌 🧿 買 C ROD O IOC O FOK

(3) 設定觸發價、委託口數及委託價格。

| 市價   | 爆發價  | C |    | 艦發 | 貢進時觸發價須高於市價<br>實出時觸發價須低於市價 |
|------|------|---|----|----|----------------------------|
| 表託口數 | 表託債格 | æ | 市價 | c  | 限價                         |

(4) 點選「送單」送出國內選停損單。

## 🗗 送單

(5) 於彈出視窗中確認下單細項,並點選「確定」送出。

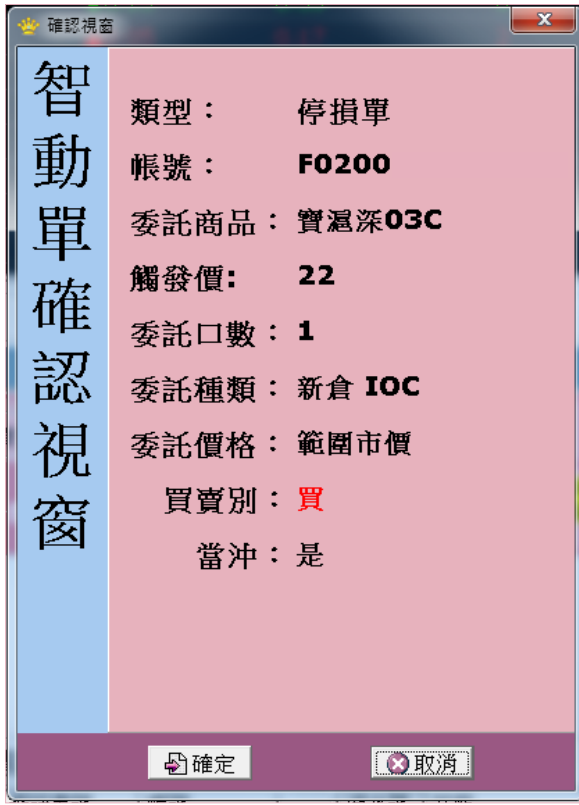

## 2.MIT 單

(1) 於報價欄點右鍵,選擇「最佳五檔下單(超光速下單)」。

| 代號    | 名稱  | 買進 賣出                |                  | 成交價  |       |      |      |
|-------|-----|----------------------|------------------|------|-------|------|------|
| TSEA  | 加權指 |                      |                  |      |       | 9763 | 3.88 |
| 買進    | 置置  |                      | 成                | 交價   |       | 漲跌   |      |
| 374.0 | 00  | 3 <mark>70_00</mark> | 0500E7 438       | 05.0 | 77.00 | ▼4.0 | 0    |
| 309.0 | 00  | 3 新技術:               | /93002/ 日連<br>分析 | •••  | 11.00 | ▼4.0 | 0    |
| 250.0 | 00  | 2                    | <u></u>          |      |       |      |      |
| 199.0 | 00  | 2 新增自該               | <b></b><br>腥股    | + I  | 99.00 | ▼3.0 | 0    |
| 155.0 | 00  | 1 最佳五相               | 闔下單(超光速)         | 「単)  | 55.00 | ▼2.0 | 0    |
| 115.0 | 00  | <mark>1</mark> 視窗設)  | Ē                |      | 15.00 | ▼1.0 | 0    |

## (2) 點選設定。

| 🔮 台選 09400 04C |         |         |          |        |      |        |  |  |  |  |  |
|----------------|---------|---------|----------|--------|------|--------|--|--|--|--|--|
| 帳號 期貨 F0200    | 0009    |         |          | •      | Ê 2  |        |  |  |  |  |  |
| - 諸輸入商品代號 辛    | 后台敞     |         |          |        |      |        |  |  |  |  |  |
| TX009400D7     |         |         |          |        |      |        |  |  |  |  |  |
|                |         |         |          |        |      |        |  |  |  |  |  |
| 1              | 1       | 2       | 5        | 10     | 50   | _ ☑ 置中 |  |  |  |  |  |
| 現股 🖃 新倉        | ▼ ROD   | 💌 使用說   | 明現股      | - ₹    | 碹 💌  | ROD 🔻  |  |  |  |  |  |
| 市價買 範圍市        | i價買 IOC | -       | र्तत     | 便査 🏾 🕷 | 極市價賣 | IOC 💌  |  |  |  |  |  |
| MIT 🔣 委言       | 6 市場 🎼  | 〕 價格    | <b>全</b> | 市場     | 委託   | MIT    |  |  |  |  |  |
| -              |         | + 415.0 | 0 +      |        |      | -      |  |  |  |  |  |
| -              |         | + 414.0 | 0 +      |        |      | -      |  |  |  |  |  |
| -              |         | + 413.0 | 0 +      | 77     |      | -      |  |  |  |  |  |
| -              |         | + 412.0 | 0 +      | 3      |      | -      |  |  |  |  |  |
| -              |         | + 411.0 | 0 +      |        |      | -      |  |  |  |  |  |
| -              |         | + 410.0 | 0 +      |        |      | -      |  |  |  |  |  |
| -              | 1 .     | + 409.0 | 0 +      |        |      | -      |  |  |  |  |  |
| -              | 37 -    | + 408.0 | 0 +      |        |      | -      |  |  |  |  |  |
| -              | 20 -    | + 407.0 | 0 +      |        |      | -      |  |  |  |  |  |
| -              | 21 -    | + 406.0 | 0 +      |        |      | -      |  |  |  |  |  |
| -              |         | + 405.0 | 0 +      |        |      | -      |  |  |  |  |  |
| -              | •       | + 404.0 | 0 +      |        |      | -      |  |  |  |  |  |
| -              |         | + 403.0 | 0 +      |        |      | -      |  |  |  |  |  |
| -              | 4 ·     | + 402.0 | 0 +      |        |      | -      |  |  |  |  |  |
| -              |         | + 401.0 | 0 +      |        |      | -      |  |  |  |  |  |
| -              |         | + 400.0 | 0 +      |        |      | -      |  |  |  |  |  |
| 0              | 0 83    | - 總計    |          | 124    | 0    | 0      |  |  |  |  |  |
| 更新             | 0       |         |          | (      | ).00 |        |  |  |  |  |  |
|                | 0       |         |          | (      | ).00 |        |  |  |  |  |  |
| MIT 🛛 🔊        | 買單全部取消  | 00      | 0        | ▲ 査單⊴  | 2部取消 | MIT    |  |  |  |  |  |

## 3.MIT 單

(1) 於報價欄點右鍵·選擇「最佳五檔下單(超光速下單)」。

| 代號    | 名稱   | 買進            | 賣出      | 成交價     |
|-------|------|---------------|---------|---------|
| TX00  | 台指近  | 9426.00       | 9427.00 | 9426.00 |
| TX02  | 台指02 | 9426.00       | 9427.00 | 9426.00 |
| ТХ03  | 台指03 | TX03 台指0      | 9417.00 |         |
| TX06  | 台指06 | 新技術分析         | 9374.00 | 9369.00 |
| TX09  | 台指09 |               | 9052.00 | 9051.00 |
| TX12  | 台指12 | 產業分類<br>新增自選股 | 9013.00 | 9009.00 |
| MTX00 | 小台近  | 品住五處下開/招来     | 9426.00 | 9426.00 |
| MTX02 | 小台02 | 視窗設定          | 9426.00 | 9426.00 |
|       |      |               |         |         |

(2) 點選設定。

| 씋 TX03 合指03    |   |          |     |             | -      |       |
|----------------|---|----------|-----|-------------|--------|-------|
| 帳號 期貨 F0200009 |   |          |     | - E         | 1 2    |       |
| 請輸入商品代號 新台幣    |   |          |     |             |        |       |
| TX03           |   |          | •   | ・證期         | 暹 台指   | 03    |
|                |   |          |     |             |        |       |
|                | 2 | 2 5      | 1   | .0          | 50 🗹   | 置中    |
| 現股 ▼ 自動 ▼ RC   | D | ▼ □ 當沖 ■ | 現股  | ▼ 自動        | ▼ ROD  | •     |
| 市價買 範圍市價買 IO   | С | -        | 市價賣 | <br>[ 〕 範圍市 | 價賣 IOC | -     |
| ■ 季託   市場      | 冒 |          | 曹   | 市場          | 委託     | THE D |
| -              | + | 9427.00  | +   |             | 200.00 | -     |
| -              | + | 9426.00  | +   |             |        | -     |
| -              | + | 9425.00  | +   |             |        | -     |
| -              | + | 9424.00  | +   |             |        | -     |
| -              | + | 9423.00  | +   |             |        | -     |
| -              | + | 9422.00  | +   | 17          |        | -     |
| -              | + | 9421.00  | +   | 3           |        | -     |
| -              | + | 9420.00  | +   | 16          |        | -     |
| -              | + | 9419.00  | +   | * 6         |        | -     |
| -              | + | 9418.00  | +   | 3           |        | -     |
| - 8            | + | 9417.00  | +   |             |        | -     |
| - * 70         | + | 9416.00  | +   |             |        | -     |
| - 7            | + | 9415.00  | +   |             |        | -     |
| - 4            | + | 9414.00  | +   |             |        | -     |
| - 5            | + | 9413.00  | +   |             |        | -     |
| 0 94           |   | 総計       |     | 45          | 0      |       |
| 更新 0           |   |          |     | 0.00        |        |       |
|                |   |          |     | ▶ 査單:       | 全部取消   |       |

(3) 將「下單環境設定」中的「MIT 功能」設為「開啟」,並點選「確定」。

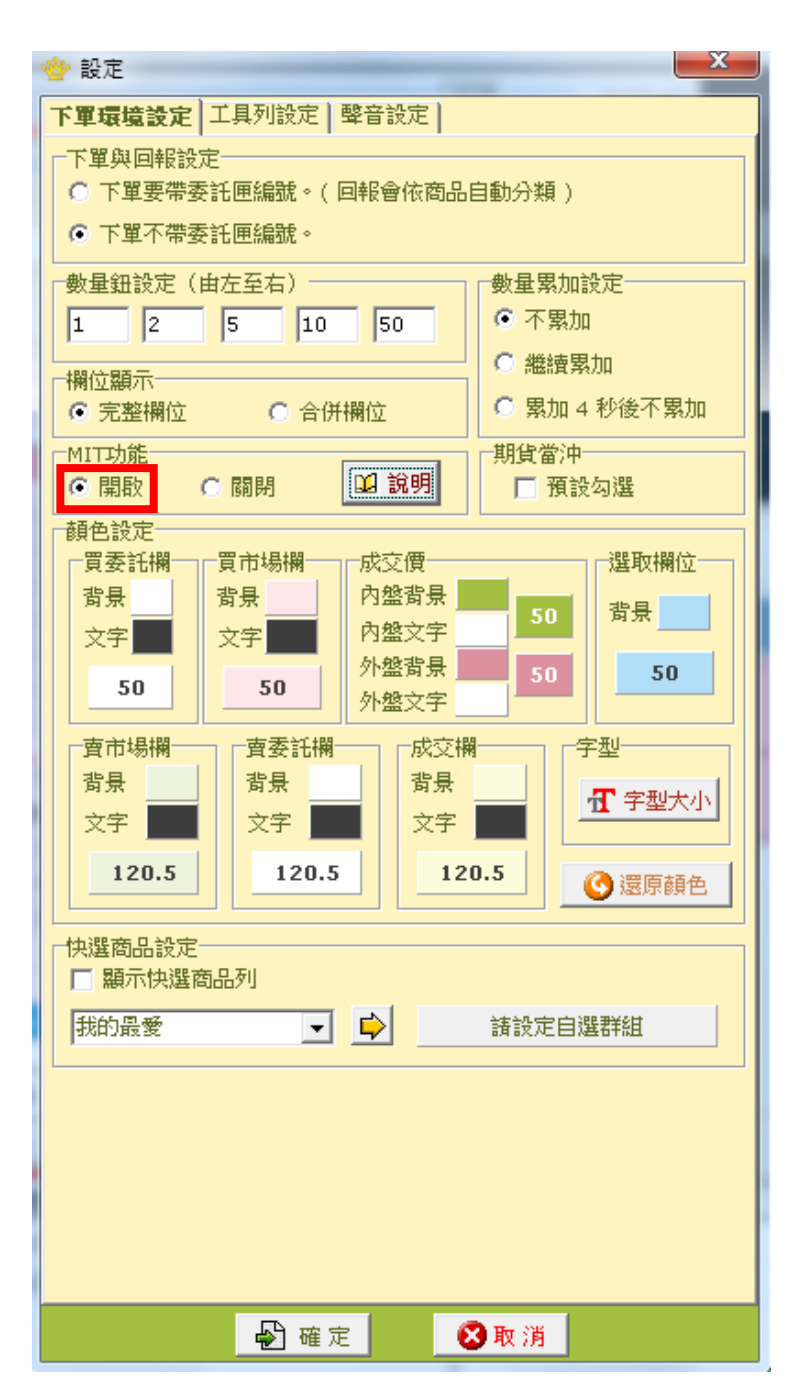

(4) 設定委託條件 (僅能掛 FOK 或 IOC 單),並點擊 MIT 欄下單。

- 1. 點此區下買單。
- 2. 點此區下賣單。

| 씋 TX03 台指03           |            |          |        |                                         |          |          | P       | _ 🗆 🗙    |
|-----------------------|------------|----------|--------|-----------------------------------------|----------|----------|---------|----------|
| 帳號 <mark>期貨 FO</mark> | 20000      |          |        |                                         |          |          | • 📋     | 2        |
| ─                     | 1 新台幣      |          |        |                                         |          |          |         |          |
| TX03                  |            |          |        |                                         |          | -        | 證期選     | 台指03     |
| 曲日                    | _          |          |        |                                         |          |          |         | ]        |
|                       | 1          |          | 2      | 5                                       |          | 10       | 50      | ) 🛛 🗹 置中 |
| 現股 👻                  | 自動         | ▼ ROD    | •      | □ 當沖                                    | 現股       | TE       | 動 👻     | ROD -    |
| 市價買                   | ,<br>節圍市價) | FOK      | •      | -1                                      | ,<br>市   | 價賣 1     | 節風市價賣   | IOC -    |
| MIT H                 | 禾羊         | 市堤       | -      | 一一一一一一一一一一一一一一一一一一一一一一一一一一一一一一一一一一一一一一一 |          | 市提       | 禾羊      | H MIT    |
|                       | 35(46      | 111-1920 | 具<br>+ | 0432.00                                 | <b>.</b> | 111-1920 | 350 A L | -        |
|                       |            |          | +      | 9432.00                                 | +        |          |         | 2        |
|                       |            |          | +      | 9430.00                                 | +        |          |         | _        |
|                       |            |          | +      | 9429.00                                 | +        |          |         | _        |
| -                     |            |          | +      | 9428.00                                 | +        |          |         | _        |
| -                     |            |          | +      | 9427.00                                 | +        |          |         | _        |
| -                     |            |          | +      | 9426.00                                 | +        | 2        |         | -        |
| -                     |            |          | +      | 9425.00                                 | +        | 13       |         | -        |
| -                     |            |          | +      | 9424.00                                 | +        | 4        |         | -        |
| -                     |            |          | +      | 9423.00                                 | +        | 5        |         | -        |
| -                     |            |          | +      | 9422.00                                 | +        | * 13     |         | -        |
| -                     |            |          | +      | 9421.00                                 | +        |          |         | -        |
| -                     |            | 7        | +      | 9420.00                                 | +        |          |         | -        |
| -                     |            | * 72     | +      | 9419.00                                 | +        |          |         | -        |
| -                     |            | 5        | +      | 9418.00                                 | +        |          |         | -        |
| -                     |            | 9        | +      | 9417.00                                 | +        |          |         | -        |
| -                     |            | 2        | +      | 9416.00                                 | +        |          |         | -        |
| -                     |            |          | +      | 9415.00                                 | +        |          |         | -        |
| -                     |            |          | +      | 9414.00                                 | +        |          |         | -        |
| -                     |            |          | +      | 9413.00                                 | +        |          |         | -        |
| -                     |            |          | +      | 9412.00                                 | +        |          |         | -        |
| -                     |            |          | +      | 9411.00                                 | +        |          |         | -        |
| 0                     | 0          | 95       |        | 總計                                      |          | 37       | 0       | 1        |
| 更新                    |            | 0        |        |                                         |          |          | 0.00    |          |
| MIT                   | <b>1</b>   | 單全部取消    | ä      | 00                                      |          | 🔊 賣單全    | 部取消     | MIT      |

(5) 於彈出視窗確認委託資訊,即可點選「確認」完成送單。

| MIT確認委託                                                               |
|-----------------------------------------------------------------------|
| MIT                                                                   |
| 買進 Ⅰ □                                                                |
| 交易商品 <b>: 期貨</b><br>帳號: <b>F020000</b><br>O                           |
| 委託種類: IOC <mark>買進</mark><br>委託商品: <b>TX06</b> 台指 <b>06</b><br>價格: 市價 |
| 數量:1□<br>請問是否送出?                                                      |
| ▲ <u>未指定</u> <u>確認(買進+)</u> 取消                                        |

# 海外期智動單簡介

1. 海外期智動單共分三種

(1)OCO 單:

OCO 單又稱二擇一單,是一種雙邊洗價之策略單,當任一邊觸發,則另一邊自動取消洗價,並送出觸發邊指定條件之委託單;其特色為結合停損與停利策略,降低在市價 劇烈波動下的交易風險

| 市場 | 海外期貨         | <ul> <li>■ 單別 二擇一單(OCO單) ■ 海期帳號</li> </ul>      |
|----|--------------|-------------------------------------------------|
| 商品 | ● 期貨<br>● 選擇 | CME芝加哥商品交易所     ▼       祉 SP指數價差1706/1709     ▼ |
|    | 當市價          | >= 觸發 ⓒ 買 ♡ 賣 委託價 ◎ 市價 ♡ 限價                     |
| 條件 | 當市價          | <= 觸發 0 買 0 賣 委託價 0 市價 0 限價                     |
|    | 委託口數         | 當沖 □ 當沖                                         |
|    | <b>创送單</b>   |                                                 |

(2) 跨市場看 A 下 B 單:

金融商品之間常存在些許的關聯性,若某交易日台指期上漲,可以預見摩台指同樣上 漲的機會是很大的,這樣的組合不勝枚舉(例如:台指期與摩台指、滬深 300 與新加 坡富時 A50、台積電現貨與台積電權證、0050 與台指期),以往有相當多的案例就是 利用這樣的正(逆)關聯性來達到獲利。

基本程序:以A商品洗價,觸價後再以B商品作委託送單。

#### 收單與處理邏輯:

①若 B 為國內商品且未開盤,以預約單方式收單。

②若 B 商品為海期商品,只能收盤中單。

③ A 與 B 商品,只要任一方收盤(換盤作法相同),即取消此 AB 單。

④國際指數(部分有延遲行情狀況的商品:名稱有「延遲」的商品)、價差單與選擇權 等商品,一律不得為 A 商品。

⑤香港交易所中午休息期間:

休息時段仍可繼續收單,停止觸價直到休息結束。 (休息時段不做觸發與送單)

| 市場 | 海外期貨 ▼ 單別 看A下B ▼ 海期帳號 ▼ <b>Ш 使用說明</b>                                                                                                    |  |
|----|----------------------------------------------------------------------------------------------------|--|
| 看A | ■ 期 海 月月 月月 日 月月 日 月月 日 月月 日 月月 日 日 日 月月 日 日 日 月月 日 日 日 月月 日 日 日 月月 日 日 日 月月 日 日 日 月月 日 日 日 月月 日 日 日 月月 日 日 日 月 月 日 日 日 月 月 日 日 日 日 日 日 日 日 日 日 日 日 日 日 日 日 日 日 日 日 |  |
| ъВ | 委託條件 ◎ 買○ 賣 □ 當沖                                                                                                    |  |
| 10 | <b>委託商品</b>                                                                                                    |  |
|    | ● 送軍 □ 委託國內期貨預約軍                                                                                                    |  |

#### (3) 移動停損單

①停損基於避險的概念,是交易中重要的風控機制,嚴格執行停損條件,可將損失控制在可承受範圍內;而移動停損單則在停損的概念下,加上追蹤市價的功能,當市價與觸發價拉大超過移動點數時,更新觸發價,以將市價與觸發價保持在固定點數範圍內,待市價折返至觸發價時則依照委託條件送出委託單;可避免過早停損導致賺小或賠大的情況發生!

#### ②基礎觸發價計算方式:

- 。買進:基礎觸發價 = 委託時市價 + 移動點數。
- ·賣出:基礎觸發價 = 委託時市價 移動點數。

#### ③觸發價更新條件:

- 。買進:當市價下跌至 觸發價 > 市價 + 移動點數,
   則下修觸發價為 觸發價 = 市價 + 移動點數。
- · 賣出:當市價上漲至 觸發價 < 市價 移動點數 ·</li>
   則上修觸發價為 觸發價 = 市價 移動點數 ·

#### ④觸發條件:

- 。買進:當市價折返至 市價 >= 觸發價 時觸發送單。
- 。賣出:當市價折返至 市價 <= 觸發價 時觸發送單。

| 市場 | 海外期貨                                 | ▼ 單別 移動停損單                      | ▼ 海期帳號 F0200 ▼                             |
|----|--------------------------------------|---------------------------------|--------------------------------------------|
| 商品 | <ul><li>● 期貨</li><li>○ 選擇權</li></ul> | CME芝加哥商品交易所<br>小SP指數價差1706/1709 | <ul> <li>✓</li> <li>○ 買○ 賣 □ 當沖</li> </ul> |
| 夜班 | 移動點數                                 | TICK 換算價格:                      | 瘤價基準                                       |
| 际门 | 委託口數                                 |                                 |                                            |
|    | <b>创送單</b>                           |                                 |                                            |

# 海外期智動單下單流程

步驟一:進入「海外期智動單」下單頁面

- 1. 點選「下單」。
- 2. 下拉項目點選「鷹眼智動單」。

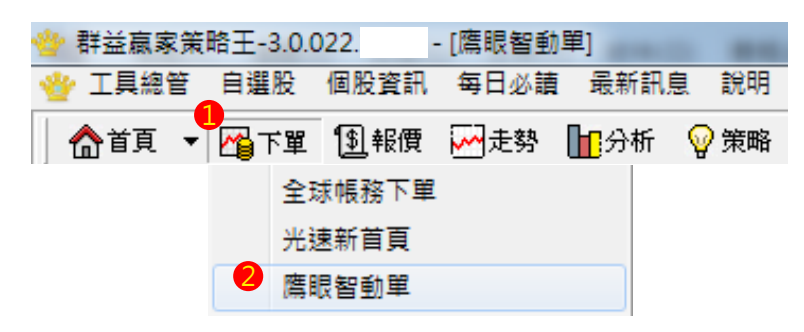

3. 快捷列點選「鷹眼智動單」。

| * | 群益赢家策 | 略王-3.0.0 | )22. · | [鷹眼智動 | 單]     |      |
|---|-------|----------|--------|-------|--------|------|
| * | 工具總管  | 自選股      | 個股資訊   | 每日必讀  | 最新訊息   | 說明   |
|   |       |          |        |       |        |      |
|   | ▲首頁 🔻 | 🎢 下單     | 爭報價    | 🔁 走勢  | 13分析 🤇 | 💡 策略 |

- 4. 於市場欄中點選「海外期貨」。
- 5. 選擇「特殊單別」。

| 市場 | 海外期貨         | <ul> <li>■ 單別<sup>5</sup>二擇一單(OCO單) ■ 海期帳號</li> </ul> |
|----|--------------|-------------------------------------------------------|
| 商品 | ● 期貨<br>● 選擇 | CME芝加哥商品交易所     ▼       推 小SP指數價差1706/1709     ▼      |
|    | 當市價          | >= 觸發 💿 買 🛛 賣 委託價 💿 市價 🛇 限價                           |
| 條件 | 當市價          | <= 觸發 0 買 0 賣 委託價 0 市價 0 限價                           |
|    | 委託口數         | □ 當沖 □ 當沖                                             |
|    | <b>』送單</b>   |                                                       |

步驟二:海外期智動單下單

1.OCO 單

(1) 選擇委託商品。

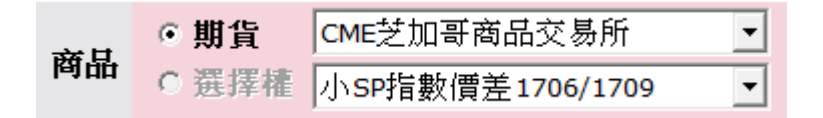

(2) 設定高於市價之觸發條件。

| 當市價    | >=       | 觸發 ⓒ 買 ◯ 賣  | _ 委託價 ☉ 市價 | ○限價 |
|--------|----------|-------------|------------|-----|
| (3) 設定 | 低於市價之觸發條 | 杀件 <b>。</b> |            |     |
| 當市價    | <=       | 觸發 ●買○賣     |            | ○限價 |
| (4) 設定 | 委託口數及選擇是 | ≧否當沖。       |            |     |
| 委託口數   | 當沖       | □ 當沖        |            |     |

(5) 點選「送單」送出海外期 OCO 單。

🗗 送單

(6) 於彈出視窗中確認下單細項,並點選 「確定」送出。

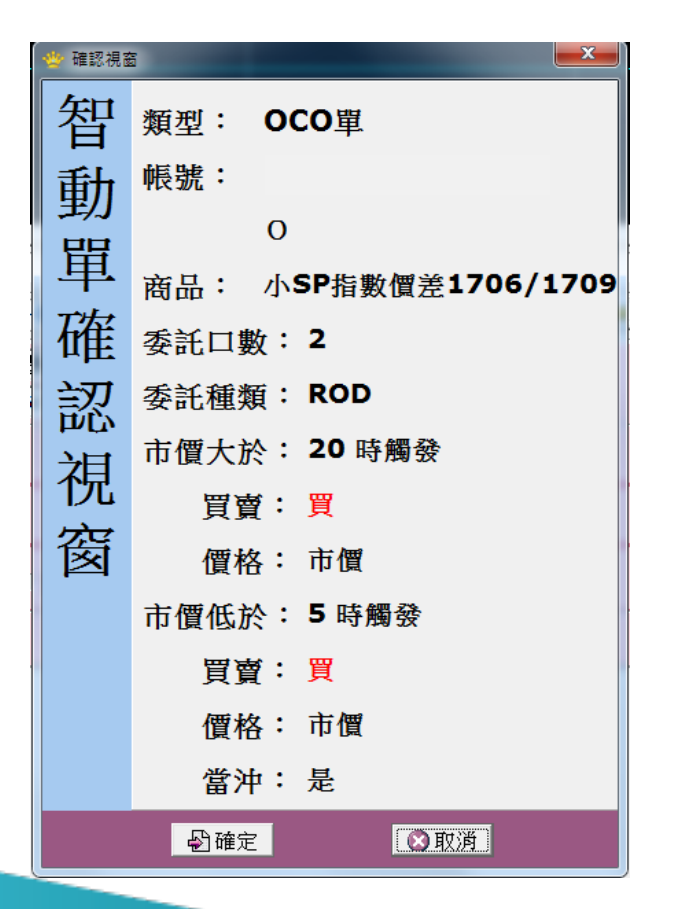

| 2. 跨市場看 A 下 B 單 |  |
|-----------------|--|
| (1) 選擇參考商品。     |  |

| 看A           | ▼ 期 海                    |
|--------------|--------------------------|
| <b>(2)</b> 設 | 定觸價條件。                   |
| 觸價條          | 件 當市價                    |
| (3) 選        | 擇普買或無券賣出及是否當沖等委託條件。      |
| 委託條          | 件 ○買○賣 □ 當沖              |
| (4) 選        | 擇委託商品,並設定委託條件。           |
| 委託商          | 品 ▼ 期 海 □ □ 數 □ 委託價 ◎ 限價 |
| (5) 點        | 選「送單」送出跨市場看 A 下 B 單。     |

○ 市價

# ● 送軍 □ 委託國內期貨預約軍

(6) 於彈出視窗中確認下單細項·並點選「確定」送出。

| 🔮 確認 | ÷                | x |
|------|------------------|---|
| 智    | 類型: 看A下B單        |   |
| 動    | 帳號:              |   |
| 單    | 0                |   |
| 工法   | 觸發商品:台指近         |   |
| 旧    | 觸價條件:市價 >= 20    |   |
| 認    | 委託商品: 紐約小輕原油1711 |   |
| ネ    | 委託價格:市價          |   |
|      | 委託口數: <b>2</b>   |   |
| 逐    | 委託種類: ROD        |   |
|      | 買賣別:買            |   |
|      | 當沖:否             |   |
|      |                  |   |
|      |                  |   |
|      | ●確定              |   |
| -    |                  |   |

#### 3. 移動停損單

(1) 選擇委託商品 (於報價視窗點選商品亦會自動帶入)。

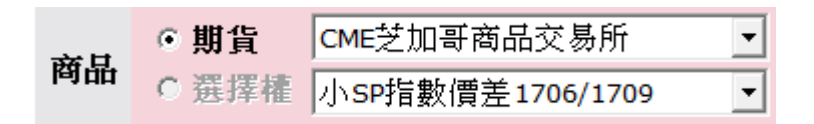

(2) 設定委託條件及是否當沖。

● 買○ 賣 □ 當沖

(3) 設定移動停損區間及委託口數。

| 战胜 | 移動點數 | тіск 換算價格: | 艡價基準 |  |  |  |
|----|------|------------|------|--|--|--|
| 际叶 | 委託口數 |            |      |  |  |  |

👋 確認視窩

(4) 點選「送單」送出海外期移動停損單。

## 🗗 送單

(5) 於彈出視窗中確認下單細項,並點選「確定」送出。

| _ |                                                |    |
|---|------------------------------------------------|----|
| 智 | 類型: 移動停損單                                      |    |
| 動 | 帳號: F020000                                    |    |
| 單 | 0                                              |    |
| 確 | 胸 密 問 品 · 小 SF 指 數 值 左 1 / 06 / 1<br>移 動 價 格 0 |    |
| 認 | 觸發基準: 20                                       |    |
| 視 | 委託價格:市價                                        |    |
| 窗 | 委託口數: 5<br>委託新新: POD                           |    |
| - | 安記種類·KOD<br>買賣別:買                              |    |
|   | 當沖:否                                           |    |
|   |                                                |    |
|   | ●確定 200万                                       | 42 |
|   |                                                |    |

x

## 步驟三:鷹眼智動單回報

| 市場銀銅 海外期貨 · 洋期終號 F020C · 波动日期 2017/4/18 · 查询 取消已勾爆委託 |       |       |          |       |         |           |        |                   |    |        |       |    |    |       |     |     |     |
|------------------------------------------------------|-------|-------|----------|-------|---------|-----------|--------|-------------------|----|--------|-------|----|----|-------|-----|-----|-----|
| 船動業                                                  | 序號    | 類別    | 委託時間     | 最新狀態  | 朝號      | 交易商品      | 委託種類   | 無稅價位              | 口數 | 委託借    | 委托書號  | 當沖 | 整中 | 铅動服将在 | 流水號 | 狀態  | 試息  |
|                                                      | 65894 | 移動等損單 | 14:31:23 | 洗/骨中  | 120.0   | 印度指照1704  | 賣自動ROD | <b>甚礎網發價 9125</b> | 1  | 市價     | x0009 | 25 |    | 收算時間: | 1   | 洗滑中 | 洗贋中 |
|                                                      | 65893 | A-B單  | 14:30:21 | 洗鑽中   | Se 🗰 🖩  | 星日經電1709  | 貫自動ROD | 展                 | 1  | 17950  | x0008 | 否  |    | 收莱時間: |     |     |     |
|                                                      | 65892 | oco服  | 14:29:05 | 复数单取消 | 98188   | 星日輕電1706  | 貫自動ROD | 市賃 買 無價係          | 1  | 市賃 買   | x0007 | 否  |    | 收期時間: |     |     |     |
|                                                      | 65891 | OCO單  | 14:28:32 | 复数单取消 | 1 (B) 1 | 小公指數1709  | 貫自動ROD | 2000 頁 觸價條        | 2  | 2000 頁 | x0006 | 否  |    | 收單時間: |     |     |     |
|                                                      | 65890 | OCO單  | 14:28:05 | 習動單取消 | Sec. o  | 小SP指数1709 | 貫自動ROD | 2300 頁 觸(質係       | 2  | 2300 頁 | x0005 | 否  |    | 收單時間: |     |     |     |
|                                                      | 65889 | 000年  | 14:27:54 | 餐動單取消 | 91 H    | 小公指数1709  | 貫自動ROD | 市價 買 艉價條          | 2  | 市價 頁   | x0004 | 否  |    | 收集時間: |     |     |     |
|                                                      | 65888 | 000年  | 14:27:43 | 洗價中   | 1981    | 小公指數1709  | 貫自動ROD | 市賃 貫 艉價條          | 2  | 市價 頁   | x0003 | 習  |    | 收重時間。 |     |     |     |
|                                                      |       |       |          |       |         |           |        |                   |    |        |       |    |    |       |     |     |     |

1. 點選查詢可更新最新回報。

2. 點選單筆交易回報,可於右方欄查看詳細交易訊息。